# **User Manual**

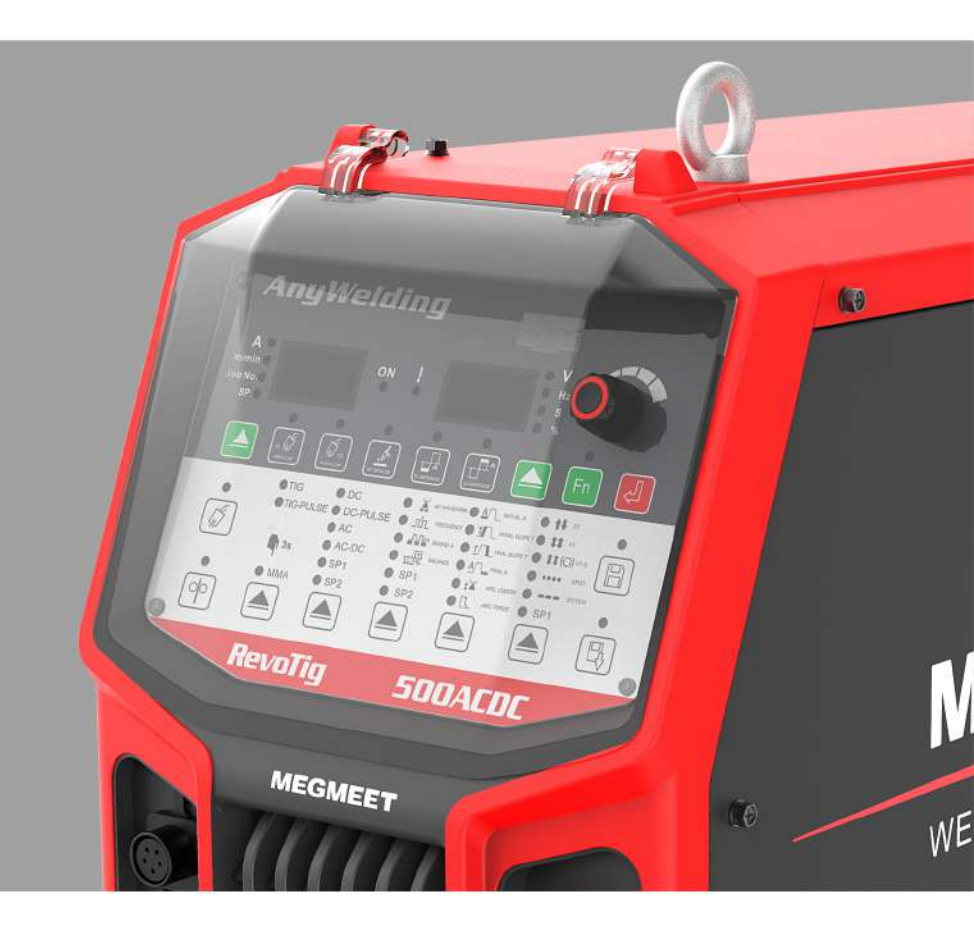

# RevoTig Series Full-digital Inverter DC TIG&AC/DC TIG Welding Power Source

DC argon arc welding series: MetaTig 500/400/315DC AC/DC argon arc welding series: MetaTig 500/400/315ACDC

MEGMEET

# RevoTig Series Full-digital Inverter DC TIG&AC/DC TIG Welding Power Source User Manual

Version: V1.0 Code: R33011103

Megmeet Welding Technology Co.,Ltd.provides customers with all-around technical support,users can contact local dealers or company headquarters.

#### Megmeet Welding Technology Co.,Ltd.

Address:4-5th Floor, Block 2,New Materials Industrial Park, No28, Langshan Road, Nanshan District, Shenzhen, Guangdong Province, China, 518057 Postal code:518057 Website:www.megmeet-welding.com Customer service hotline:0086-0755-8660 0555 E-mail:welding@megmeet.com

# Preface

Thank you for purchasing RevoTig series full-digital Inverter AC/DC Welding Power Source(hereinafter referred to as the welding power source)produced by **Megmeet Welding Technology Co.,Ltd.** 

This manual gives precaution related to installation and wiring, parameter setting, fault diagnosis and troubleshooting, and daily maintenance. To ensure the correct installation and operation of the welding power source and give full play to its superior performance, please read through this user manual before installing the power source, and keep properly and give it to the user of the welding power source.

**Megmeet Welding Technology Co.,Ltd.**keeps researching,developing and innovating products.In case of any discrepancy between the contents,parameters and figures in this user manual and those of actual products,the actual products shall prevail.The manual is subject to change without prior notice.The company has the final right to interpret this user manual.

# **Safety Precautions**

### Safety Definition

In order to use the machine safely and correctly to prevent harm to you or others and damage to property, this manual uses various warning signs to explain it, and must be strictly followed on the basis of full understanding.

The following signs are classified according to the degree of danger or damage and warned.

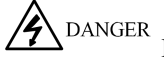

DANGER Please do as directed, otherwise death or serious injury may result.

#### CAUTION

Please follow the instructions as otherwise you may cause moderate or minor injury or damage to property.

# Installation Precautions

A DANGER

- · Before handling and moving the welding machine, the input power of distribution box switch must be cut off.
- When using a crane to handle the welding machine, it must be confirmed that the machine shell is installed.
- The welding machine shall not be hoisted at the same time as other objects.
- Please install on non-combustible objects, otherwise there is a risk of fire.
- •Do not put combustibles nearby, otherwise there is a risk of fire.
- Do not install in an environment containing explosive gases, otherwise there is a risk of explosion.
- Wiring work must be carried out by a professionally qualified person, otherwise there is a risk of electric shock.
- Confirm that the input power supply is completely disconnected before wiring, otherwise there is a risk of electric shock.
- · Before powering on, the ground cable of the welding machine must be reliably grounded, otherwise there is a risk of electric shock.
- •The housing of machine must be installed before powering on, otherwise there is a risk of electric shock.
- When power is on, do not touch the terminal with your hands, otherwise there is a risk of electric shock.
- Do not operate the welding machine with wet hands, otherwise there is a risk of electric shock.
- · Maintenance operations should be carried out after 5 minutes of disconnecting the power source, at which point the welding power indicator is completely extinguished and confirm that the positive and negative bus voltages are at 36V, otherwise there is a risk of electric shock.
- The parts must be replaced by professional personnel, and it is strictly forbidden to leave the thread or metal objects in the machine, otherwise there is a risk of fire
- After replacing control board, the parameters must be set correctly before it can be operated, otherwise there is a risk of damage to property.
- The wiring cable must be wrapped with insulating tape and must not be exposed, otherwise there is a risk of electric shock.

• The power supply of the water cooler power plug is high-voltage AC380V, please turn off the welding power source when wiring, otherwise there is a risk of electric shock.

# 

- When handling, do not let the operation panel and cover plate be stressed, otherwise there is a risk of injury or damage to property when dropped.
- •When handling the welding machine with a forklift, the wheels should be fixed and strong.
- When installing, it should be installed in a place that can bear the weight of the welding machine, otherwise there is a risk of injury or damage to property when dropped.
- It is strictly forbidden to install it in water pipes and other occasions where water droplets may splash, otherwise there is a risk of damage to property.
- Do not drop foreign objects such as screws, gaskets, and metal rods into the welder, otherwise there is a risk of fire and damage to property.
- If the welding machine is damaged or the parts are incomplete, please do not install and use, otherwise there is a risk of fire and injury.
- The main circuit terminal and the wire nose must be firmly connected, otherwise there is a risk of damage to property.

### Precautions for use

| DANGER                                                                                                    |
|----------------------------------------------------------------------------------------------------|
| • In order to ensure safety, personnel with safe operation knowledge and welding skills are invited to perform welding                                                                                                    |
| operations.                                                                                                    |
| • Do not use the welding machine for purposes other than welding.                                                                                                    |
| • The installation, commissioning and maintenance of the welding machine must be carried out by professional personnels.                                                                                                    |
| • People who use pacemakers are not allowed to approach welding machines and welding workplaces without a doctor's permission.                                                                                                    |
| • Do not touch the charged part, otherwise there is a risk of electric shock.                                                                                                    |
| • Do not use cables with insufficient cross-sectional area, exposed conductors, and damage.                                                                                                    |
| • Do not remove the case during use.                                                                                                    |
| Please use unbroken, well-insulated gloves.                                                                                                    |
| • Please pay attention to safety protection when working at height.                                                                                                    |
| •When not in use, please cut off the power supply of the welding machine and distribution box.                                                                                                    |
| •When welding in a narrow or confined space, please be supervised by an inspector and fully ventilate or use                                                                                                    |
| respiratory protection equipment, otherwise you may suffocate due to lack of oxygen.                                                                                                    |
| • Harmful smoke and gases will be generated during the welding process, please ventilate fully or use respiratory protection equipment, otherwise it will endanger your health.                                                                                                    |
| •Do not weld pressure vessels such as gas pipes and sealed tanks filled with gas.                                                                                                    |
| • Do not place hot work-pieces near combustibles.                                                                                                    |
| • Do not weld near combustibles.                                                                                                    |
| • Please place a fire extinguisher near the welding operation site.                                                                                                    |
| • The cylinder must be fixed with a special bracket, otherwise the cylinder dumping may cause personal injury.                                                                                                    |
| • Do not touch the electrode with the cylinder.                                                                                                    |
| Discourse the management of the second state of the second in the second state of the second state of the |

• Please use the pressure reducing valve correctly according to the requirements.

- The disassembly and maintenance of the pressure reducing valve must be carried out by professionals.
- Do not touch the rotating parts such as fans and wire feeders at work, otherwise personal injury may be caused.
- When welding or supervising welding, please use protective equipment with sufficient shading to prevent arc damage to the eyes or skin.
- Please use protective gloves made of leather for welding,long-sleeved clothes,foot guards,aprons,glasses,etc.Prevent damage from arc light,spatter,welding slag.
- guards,aprons,grasses,etc.r revent damage nom are right,spatter,weiding stag.

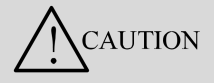

- It is forbidden to use this welding machine for operations other than welding.
- Do not place heavy objects on the welding machine.
- Do not block the vents of the welding machine.
- •Place it in a place where metal foreign objects such as spatter cannot be dropped inside the welding machine.
- •Keep the distance between it and the wall or other welding machine at least 30cm.
- To prevent the wind from blowing the arc directly, please use a screen to block it.
- Please fix the wheels to avoid the welding machine from coasting.
- In order to prevent electromagnetic hazards, please shield the cable or welding operation site.
- The inclination angle of the welding machine placement plane should be less than 15 degrees to prevent the welding machine from tipping.
- The protection level of this welding machine is IP23S,and the environmental requirements are as follows: Working environment temperature range:-1 0°C~+40°C
- Transportation and storage temperature range:-40°C~+70°C
- Working humidity range:at 40°C,not more than 75%RH;At 20°C,it does not exceed 95%RH
- There is no obvious mechanical vibration or mechanical shock in the working environment, and the tilt of the welding machine does not exceed 15°
- The dust, metal dust and corrosive gases in the surrounding air do not exceed the normal content
- Avoid rain on the welder or rain on the fan
- When the ambient temperature is lower than 10°C, please use antifreeze for the tank, otherwise there is a risk of damaging the tank.

### **Scrapping Attentions**

When scrapping a welding machine, please note:

- 1. Please treat it as industrial waste;
- 2. The electrolytic capacitor in the main circuit and the electrolytic capacitor on the printed circuit board may explode when burned;
- 3. Toxic gases will be produced when plastic parts such as front panels are burned.

# Contents

| Chapter 1.Product Overview                 | 1  |
|--------------------------------------------|----|
| 1.1 Product Introduction                   | 1  |
| 1.2 Model Description                      | 1  |
| 1.3 Dimensions and Net Weight              | 1  |
| 1.3 System Composition                     | 2  |
| Chapter 2 Installation and Wiring          | 3  |
| 2.1 Unpacking Inspection                   | 3  |
| 2.2 Installation Requirements              | 3  |
| 2.3 Handling Precautions                   | 3  |
| 2.4 Electrical Connection Steps            | 4  |
| 2.4.1 Welding Torch Connection             | 4  |
| 2.4.2 Water Cooler Connection              | 5  |
| 2.4.3 Gas Hose Connection                  | 6  |
| 2.4.4 Foot Pedal Connection                | 6  |
| 2.4.5 Connecting Input Power Cable(380VAC) | 7  |
| Chapter 3 DC TIG Welding Machine Series    | 9  |
| 3.1 Series Description                     | 9  |
| 3.2 Operation Panel Functions              | 9  |
| 3.3 Gas Flow Detection                     | 11 |
| 3.4 Wire Inching                           | 11 |
| 3.5 Gas Preflow                            | 11 |
| 3.6 Gas Postflow                           | 11 |
| 3.7 HF Impulse                             |    |
| 3.8 Mode Control                           | 12 |
| 3.8.1 2 Steps                              |    |
| 3.8.2 4 Steps                              |    |
| 3.8.3 Special 4 steps                      | 14 |
| 3.8.4 Spot Welding                         | 14 |
| 3.8.5 Continuous Spot Welding              | 15 |
| 3.9 Welding Sequence                       | 15 |
| 3.9.1 MMA Arc Length                       | 16 |
| 3.9.2 Thrust Current                       |    |
| 3.10 Arc Selection                         |    |
| 3.10.1 Softness and Hardness               | 17 |
| 3.10.2 Frequency                           |    |
| 3.10.3 Intensity                           | 18 |
| 3.10.4 Duty cycle                          |    |
| 3.11 Mode Selection                        | 19 |
| 3.11.1 DC Welding                          | 19 |
| 3.11.2 DC-PULSE                            | 19 |
|                                            |    |

| 3.12 Welding Method Selection                           |  |
|---------------------------------------------------------|--|
| 3.12.1 TIG-PULSE                                        |  |
| 3.12.2 MMA                                              |  |
| Chapter 4 AC/DC TIG Welding Machine Series              |  |
| 4.1 Series Description                                  |  |
| 4.2 Operation Panel Functions                           |  |
| 4.3 Gas Flow Detection                                  |  |
| 4.4 Wire Inching                                        |  |
| 4.5 Gas Preflow                                         |  |
| 4.6 Gas Postflow                                        |  |
| 4.7 HF Impulse                                          |  |
| 4.8 EP/EN Amplitude                                     |  |
| 4.9 Trigger Mode                                        |  |
| 4.9.1 2 Steps                                           |  |
| 4.9.2 4 Steps                                           |  |
| 4.9.3 Special 4 steps                                   |  |
| 4.9.4 Spot Welding                                      |  |
| 4.9.5 Continuous Spot Welding                           |  |
| 4.10 Welding Sequence                                   |  |
| 4.11 Arc Selection                                      |  |
| 4.11.1 Softness and Hardness                            |  |
| 4.11.2 Pulse frequency                                  |  |
| 4.11.3 Intensity                                        |  |
| 4.11.4 Cleaning Width                                   |  |
| 4.12 Mode Selection                                     |  |
| 4.13 Welding Program Selection                          |  |
| 4.13.1 Pulse TIG                                        |  |
| 4.13.2 AC MMA                                           |  |
| Chapter 5 Internal Menu                                 |  |
| 5.1 Internal Menu                                       |  |
| Chapter 6 Welding Condition Setting                     |  |
| 6.1 Welding Timing                                      |  |
| 6.2 Set Up Welding Parameters                           |  |
| 6.3 Save and Recall                                     |  |
| Chapter 7 Trouble Shooting                              |  |
| 7.1 Welding Power Source Error Indication               |  |
| 7.2 Welding Power Source Error Code and Countermeasures |  |
| 7.3 Welding Issues and Countermeasures                  |  |
| Chapter 8 Maintenance                                   |  |
| 8.1 Daily Checks                                        |  |
| 8.2 Regular Check                                       |  |
| 8.3 After-sales Service                                 |  |
|                                                         |  |

| Appendix 1 Technical Specifications                | 45 |
|----------------------------------------------------|----|
| Appendix 2 Electrical Connection Diagram           | 46 |
| Appendix 3 Detailed Structure Diagram of DC TIG    | 48 |
| Appendix 4 Detailed Structure Diagram of AC/DC TIG | 49 |

# **Chapter 1. Product Overview**

# **1.1 Product Introduction**

RevoTig Series Full-digital Inverter DC TIG&AC/DC TIG Welding Power Source has the following characteristics:

- Multiple waveform:sine wave,triangle wave,trapezoidal wave,square wave
- 110KHz high-frequency inverter switching frequency brings ultra-low output ripple current
- Adopting a unique arc stabilizing circuit to ensure arc is almost continuous under any waveform
- High frequency AC output, high dynamic response, zero-crossing arc stability
- AC TIG:AC frequency can reach 300Hz,and arc can start and weld at 10A
- DC Pulse TIG:Pulse frequency can reach 3000Hz,3A can stabilize arc starting and welding

# 1.2 Model Description

Model description of welding machine is shown in Figure 1-1.

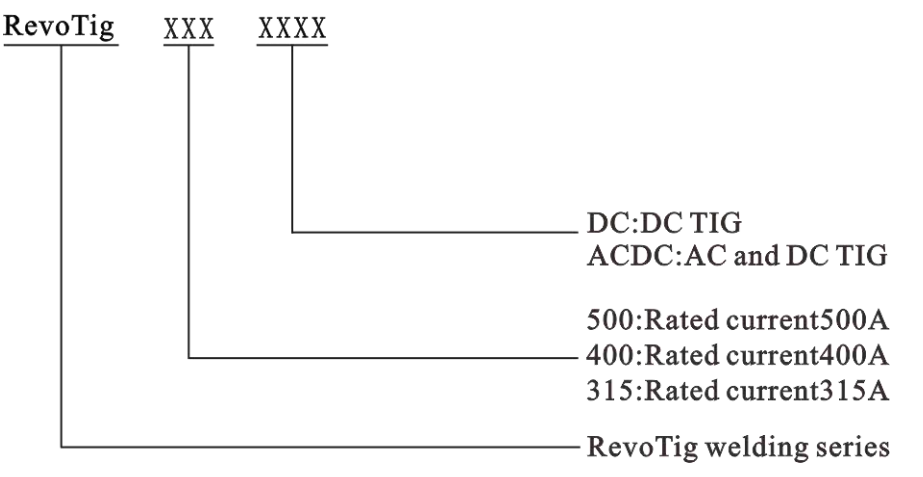

Figure 1-1 Model description

# 1.3 Dimensions and Net Weight

Appearance, size and net weight of welding power source are shown in Table 1-1 and Figure 1-2.

| Part name     | Model                                                 | Overall<br>dimensions(length*width*height)mm | Net weight(kg). |
|---------------|-------------------------------------------------------|----------------------------------------------|-----------------|
| Welding Power | RevoTig 500DC<br>RevoTig 400DC<br>RevoTig 315DC       | 647*201 5*572                                | 37              |
| Source        | RevoTig 500ACDC<br>RevoTig 400ACDC<br>RevoTig 315ACDC | 047 271.5 572                                | 40              |

| Table 1-1 | Welding nower | source di | mensions an | d net weight tab | le |
|-----------|---------------|-----------|-------------|------------------|----|
|           |               | Source ur |             | u net weight lat | лс |

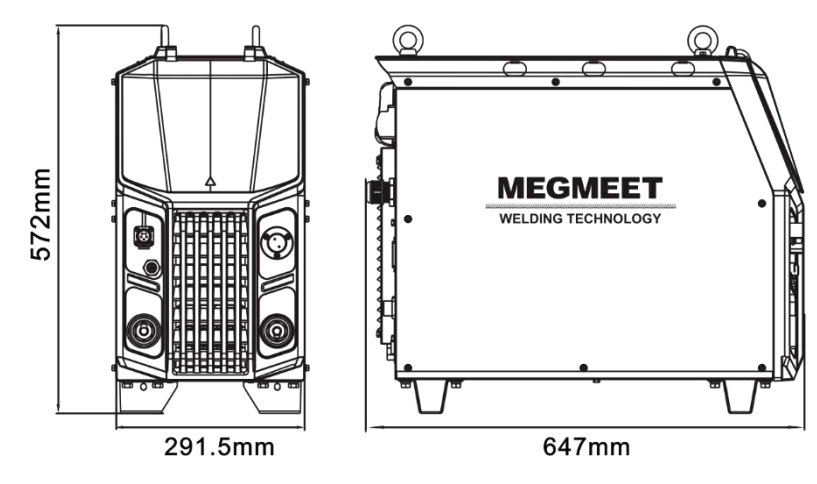

Figure 1-2 Exterior dimension drawing

#### 1.4 System Composition

Welding machine system is shown in Figure 1-3.

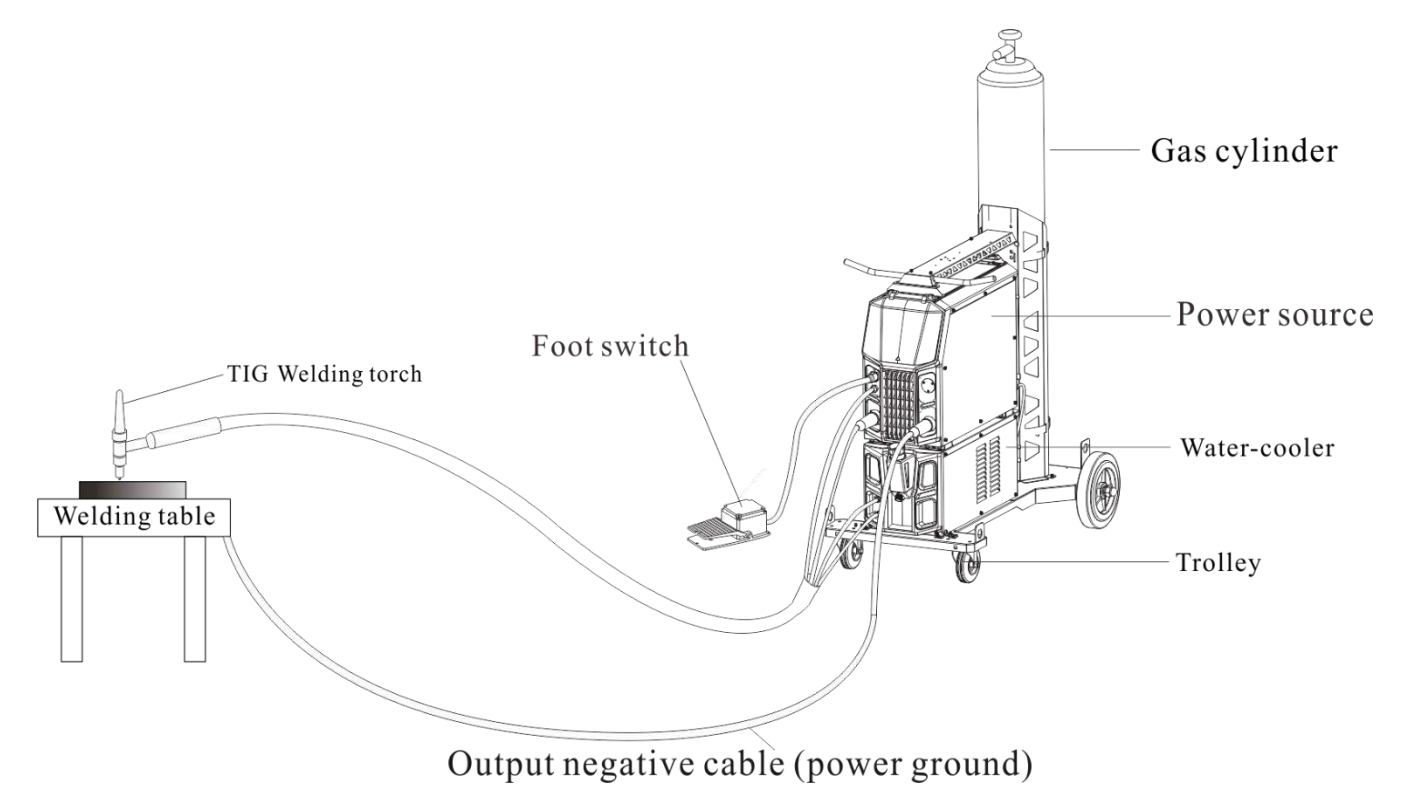

Figure 1-3 Schematic diagram of system composition

# **Chapter 2 Installation and Wiring**

This chapter describes welding machine installation requirements, operating procedures, and precautions.

# 2.1 Unpacking Inspection

- 1. Before unpacking, please confirm that the outer packaging of the product is in good condition.
- 2. After unpacking, please confirm whether the accessories and instructions of welding machine are complete, and whether the model is consistent with the purchase order (if you find accessories are missing or wrong, please contact supplier in time).
- 3. Packaging materials can be recycled.
- 4. The serial number marked on the machine nameplate is unique and is very important when repairs or technical support are required, so do not destroy it!

# 2.2 Installation Requirements

- Installation environment requirements
- 1. In places with good ventilation and vibration less than 5.9 m/s2(0.6 g);
- 2. Avoid installation in dusty, metal powder places; It is strictly forbidden to install in places with corrosive and explosive gases;
- 3. The ambient temperature is required to be within the range of-10°C~+40°C, and the altitude does not exceed 2000m;
- 4. The humidity requirement is less than 95%, and there is no condensation of water droplets;
- 5. The welding site should pay attention to windproof, and use wind deflectors if necessary, otherwise it will affect welding performance;
- 6. If there are special installation requirements, please consult and confirm in advance;
- 7. The welding machine is at least 20cm away from the wall,and the interval should be more than 30cm when multiple welding machines are placed side by side, it is recommended to place the welding machine according to the reserved space in Table 2-1,otherwise the best air cooling effect will be affected.

|               | Front | Тор   | Left side | Right side | Back side |
|---------------|-------|-------|-----------|------------|-----------|
| Reserve space | ≥20cm | ≥10cm | ≥20cm     | ≥20cm      | ≥20cm     |

Table 2-1 Welding power source installation overhead

# 2.3 Handling Precautions

- 1. Before handling welding power source, be sure to cut off the input power supply of distribution box;
- 2. When handling the welding power source with a forklift, be sure to fix the wheels firmly;

3. There is a certain danger when welding power source hoisting, and it is recommended that the maximum angle of the lifting rope is 30 degrees.

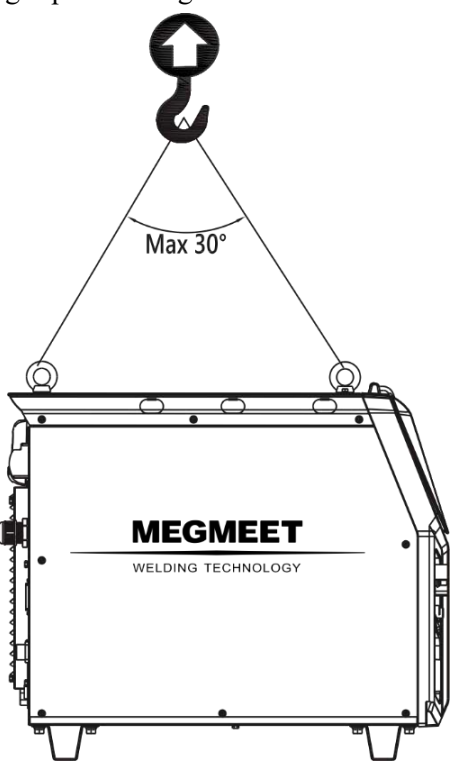

Figure2-1 Hoisting diagram

### 2.4 Electrical Connection Steps

- 1. TIG welding torch connection(see 2 4.1 Welding Torch Connection)
- 2. Water cooler connection(see 2.4 2 Water Cooler Connection).
- 3. Shielding gas connection(see 2.4 3 Gas Hose Connection)
- 4. Foot pedal connection(see 2.4 4 Foot Pedal Connection).
- 5. Input power cable connection(see 2.4.5 Input Power Cable Connection).

#### 2.4.1 Welding Torch Connection

- 1.Connect positive power cable(TIG ground cable)to the positive output terminal of welding power source(+)and tighten it;
- 2.Connect welding torch to the(-)negative output terminal of welding power source;
- 3.If equipped with a water-cooled welding torch, connect inlet and outlet hose of welding torch to the corresponding interfaces of water cooler(air-cooled welding gun does not need to be connected);
- 4.Connect the gas hose of welding torch to the gas.

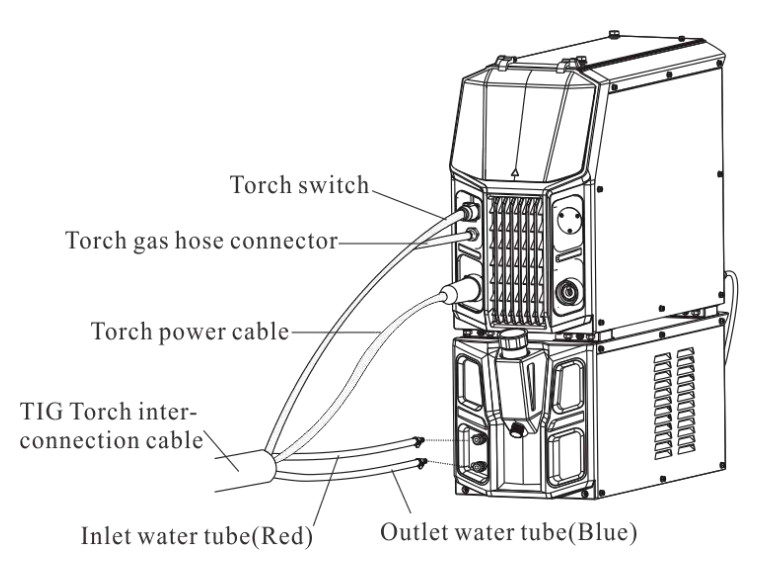

Figure2-2 Schematic diagram of welding torch connection

### 2.4.2 Water Cooler Connection

Working voltage of water cooler is 380VAC, which can be powered by the welding power source, and the power cable of the water cooler is connected to the position shown on the welding power source.

When using water cooler, it is necessary to activate the internal menu settings of welding machine:

Water cooler switch:Turn F18 to ON,default is OFF;

Water flow switch detection function:Turn F19 to ON, default is OFF.

(For detailed operations, please see Chapter 5 Internal Menu on P30)

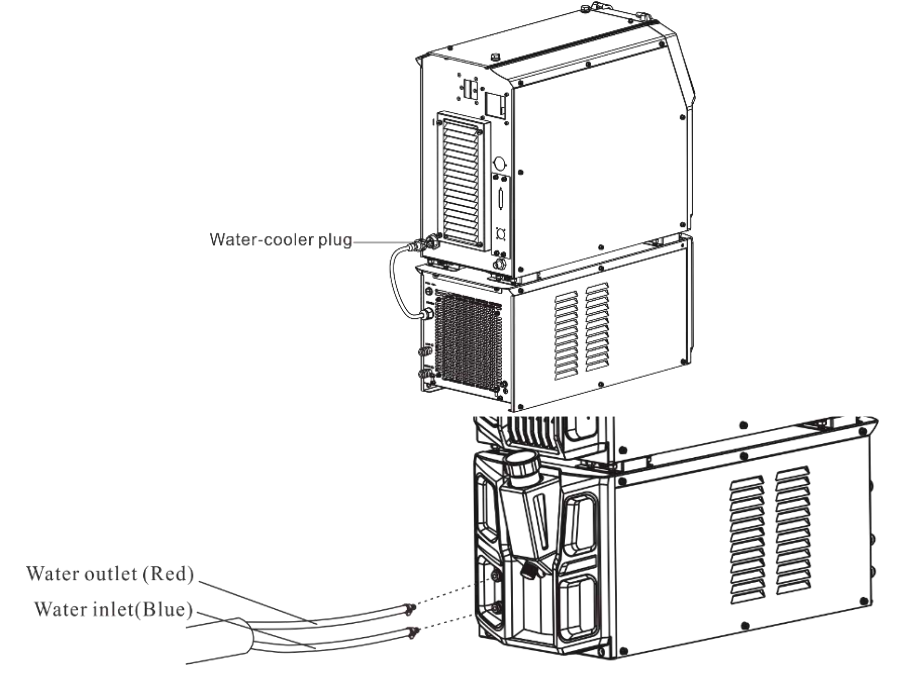

Figure2-3 Schematic diagram of water cooler connection

#### Security Warnings

1. The power supply of the water cooler power plug is high-voltage 380VAC, please turn off welding power source when wiring, otherwise there is a risk of electric shock;

2. When the ambient temperature is lower than 10°C, please use water cooler all-organic antifreeze, otherwise there is a risk of damaging the tank.

#### 2.4.3 Gas Hose Connection

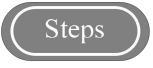

- 1. Install gas flow meter on the gas cylinder;
- 2. Connect both ends of the gas hose to the gas flow meter interface and the welding power source respectively.

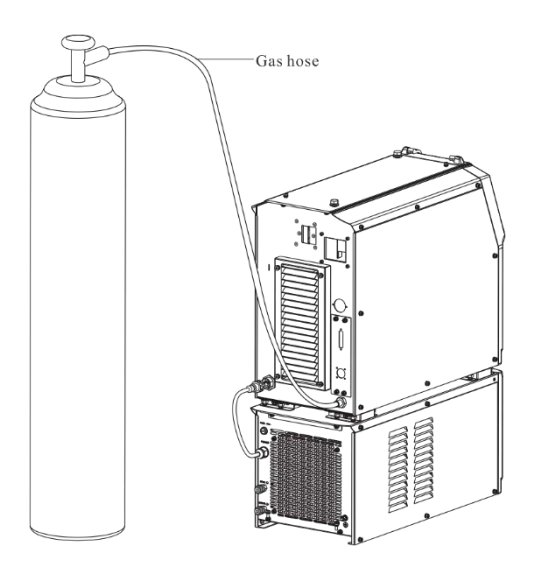

Figure2-4 Schematic diagram of gas hose connection

#### 2.4.4 Foot Pedal Connection

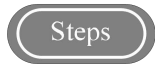

- 1. Connect the control cable(5-pin)of the foot pedal to the welding power source;
- 2. Welding torch switch and current can be controlled through the foot pedal;
- 3. Foot pedal can be set as needed with the maximum distance range:5-500A;
- 4. When the foot pedal is connected, welding machine is ADP(adaptive mode: plug and use);
- 5. If need to cancel the "current distance setting" function of the foot pedal, please enter the internal menu N12 of the welding machine.

N12 selects FOT: the foot pedal can adjust the current distance range and start&stop switch; welding machine panel cannot adjust current.

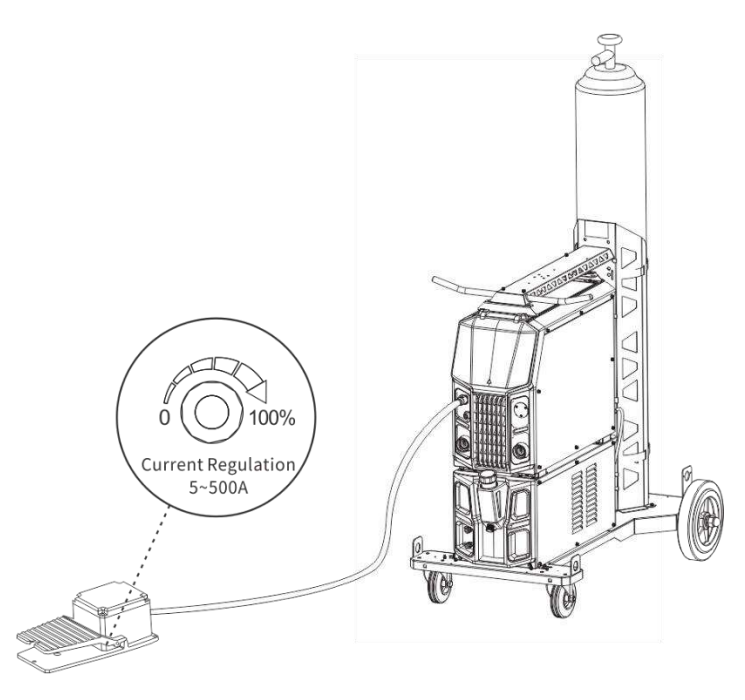

N12 selects PAN: the foot pedal is only used as a switch, and all parameters are controlled by welding machine panel.

#### Figure2-5 Foot pedal connection

#### Note Note

1. Current adjustment of the foot pedal is only effective in the mode of 2 steps. While in 4 steps, special 4 steps, and spot welding modes, the foot pedal is only used as a switch, and current adjustment is invalid;

- 2. In MMA mode, the foot pedal is invalid;
- 3. The foot pedal is an optional accessory, if not from Megmeet, it cannot be used.

#### 2.4.5 Connecting Input Power Cable(380VAC)

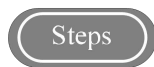

- 1. Turn off the switch of distribution box;
- 2. Open input terminal cover at the rear of welding machine, connect the power cable to the input end of the welding machine, then use a clamp bracket to fix the power cable to prevent it from being dragged directly, and close input terminal cover;
- 3. Connect the safety ground cable in the power cable to the M6 ground stud of the welding power source housing;
- 4. Connect the other side of the power cable to the output terminal of switch on the distribution box and complete the connection.As shown in Figure 2-6.

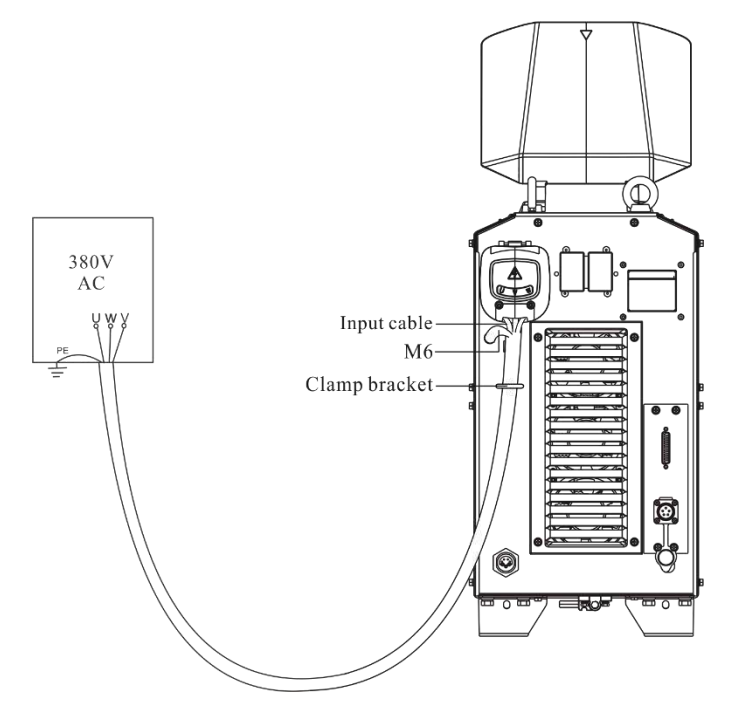

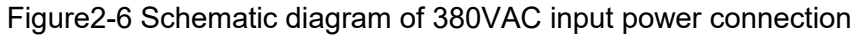

#### Note Note

1. Be sure to ground the PE(yellow-green cable) of input power cable safely;

2. The welding power source has no special requirements for the three-phase of the grid, and the power input cable of RevoTig 315 series and RevoTig 400 series should be 6mm<sup>2</sup> or above, RevoTig 500 series power input cable should be 10mm<sup>2</sup> or above.

# **Chapter 3 DC TIG Welding Machine Series**

### 3.1 Series Description

DC TIG welding machine series:RevoTig 500 DC,RevoTig 400DC,RevoTig 315DC.

### **3.2 Operation Panel Functions**

The function description of panel is shown in Figure 3-1.

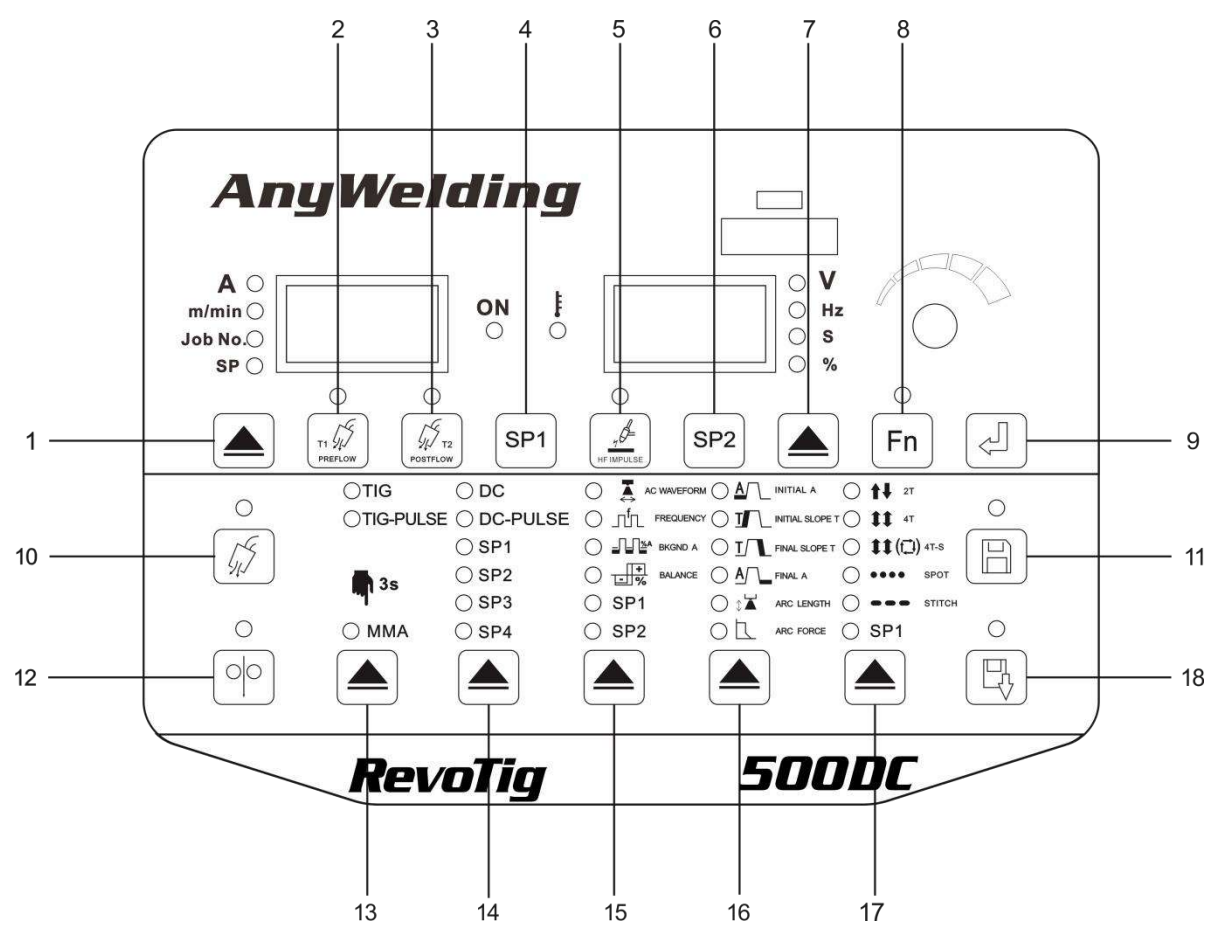

Figure3-1 Description of operation panel functionality

| Table3-1 | Function | descri | ption |
|----------|----------|--------|-------|
|----------|----------|--------|-------|

| Numb<br>ering | Number Name      | Description of each function button                                        |
|---------------|------------------|----------------------------------------------------------------------------|
| 1             | Left Select key  | Used to switch among current, wire feed speed, channel                     |
| 2             | Gas preflow      | Used to set the pre gas time of welding gas                                |
| 3             | Gas postflow     | Used to set the post gas time of welding gas                               |
| 4             | SP1              | SP is reserved for customized need                                         |
| 5             | HF Impulse       | For switching between high-frequency arc starting and lifting arc starting |
| 6             | SP2              | SP is reserved for customized need                                         |
| 7             | Right Select key | Used to switch among voltage, frequency, time parameters and percentages   |

| 8  | Function selection        | For entry and exit of the internal menu(long press for 3s to enter, short press to exit)                                |  |  |
|----|---------------------------|----------------------------------------------------------------------------------------------------|--|--|
| 9  | Enter button              | Used for the confirmation of parameters and the operation of locking function                                           |  |  |
| 10 | Gas flow detection        | Check whether there is protective gas.                                                                                  |  |  |
| 11 | Save                      | To save and store the selected welding parameters                                                                       |  |  |
| 12 | Wire inching              | Reserved(for automatic wire filling)                                                                                    |  |  |
| 13 | Welding program selection | Used to select different welding program(TIG,Tig-Pulse,MMA).                                                            |  |  |
| 14 | Mode selection            | For the selection of different welding mode(DC,DC-PULSE).                                                               |  |  |
| 15 | Arc selection             | Used to select different output current waveforms(hardness,frequency,intensity,duty cycle).                             |  |  |
| 16 | Welding sequence          | Used to select the welding sequence(initial current,rise time,fall time,arc end current,MMA arc length,thrust current). |  |  |
| 17 | Mode control              | For operation in different welding control(2-step,4-step,special 4-step,spot welding,continuous spot welding).          |  |  |
| 18 | Recall                    | To recall the stored welding parameters.                                                                                |  |  |

# 3.3 Gas Flow Detection

# $\int \underbrace{\mathbb{E}}_{\text{Check whether there is gas and to set the gas flow on regulator.}}_{\text{Check whether there is gas and to set the gas flow on regulator.}}$

Press"gas flow detection"button,LED light will turn on,and you can check the functions of gas flow rate,gas opening and others.

If it does not actively shut down and it is detected that it has not been working for 5 minutes, it will shut down automatically(5 minutes is the default value, you can enter the internal menu to set the shutdown time)

# 3.4 Wire Inching

For automatic wire filling(reserved).

# 3.5 Gas Preflow

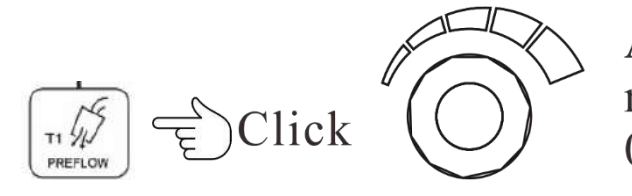

Adjust the time range of the Pre Gas 0~25S

After welding torch switch button is pressed, arc starts after 0.3 seconds of Pre gas flow in advance by default.

Time range of pre gas can be set:0-25s.Press the"Pre gas"button on the panel, the LED light is on, then adjust the time range by the main knob on panel.

# 3.6 Gas Postflow

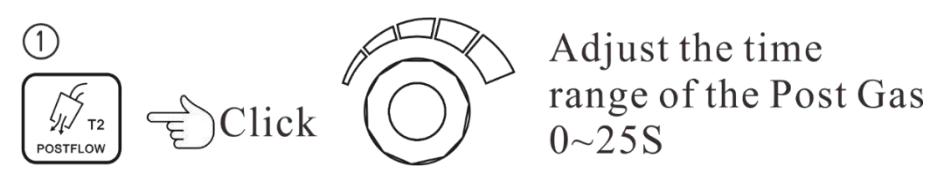

When torch switch button is released, gas supply will automatically stop after 2 seconds by default. Time range of post gas time can be set:0-250s, Press the "Post gas" button on panel, the LED light is on, then adjust the time range by the main knob on panel.

# 3.7 HF Impulse

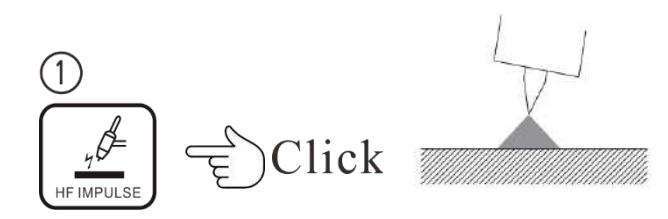

#### • High-frequency arc ignition

LED light of "High Frequency Arc Ignition" button is on(default), and high frequency and high voltage are used for non-contact arc ignition.

Note

When arc starting is abnormal, please check: whether the cable and welding torch are firmly connected, and whether the tip of tungsten electrode is too blunt.

#### • Lifting Arc Start

Turn off"High Frequency Arc Ignition"button,LED light turns off,and it becomes lifting arc start(scratch ignition),and no high frequency high voltage is generated when arc starts,suitable for special welding occasions.

Note

If arc start too many times, it will be difficult to start the arc due to dirt on the surface of tungsten electrode(whitening), so please regrind the tungsten electrode.

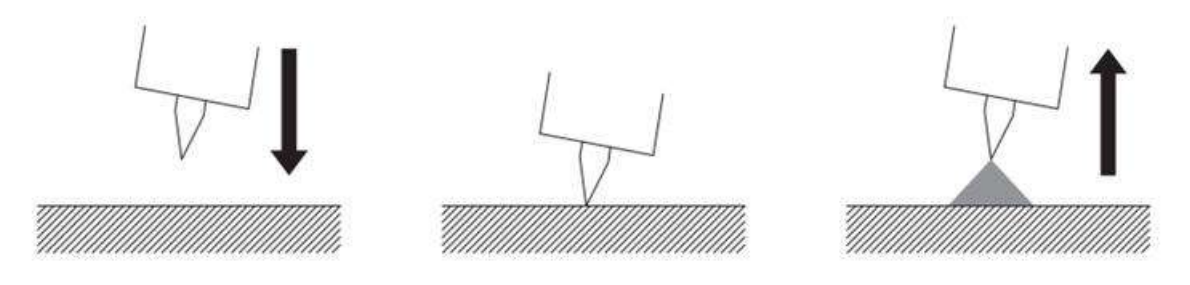

Figure 3-2 Schematic diagram of lifting arc start

# 3.8 Mode Control

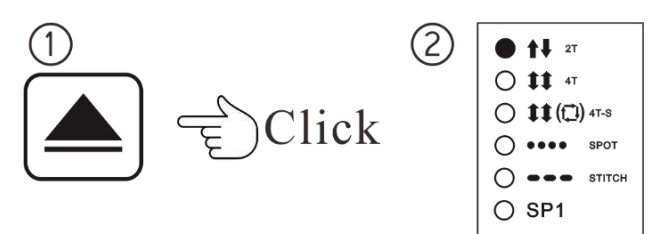

Press the"Trigger selection"key,LED light is on as above.

#### 3.8.1 2 Steps

2-step mode is synchronized with the ON/OFF operation of welding torch switch. Press and hold the welding torch switch to start welding; release welding torch switch to stop welding.

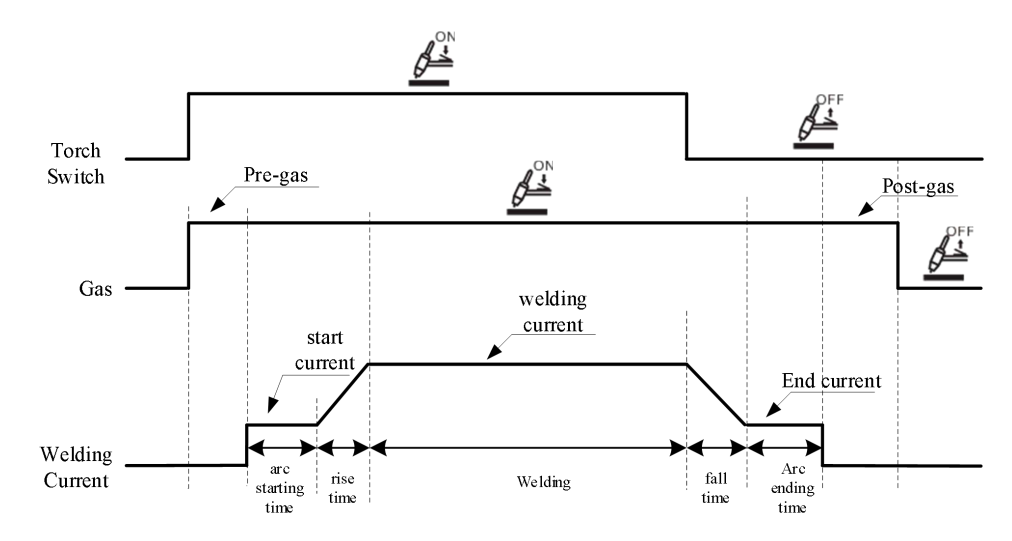

Figure3-3 2-steps logic diagram

#### 3.8.2 4 Steps

4-step mode arc starting time is determined by the arc starting time set on the welding machine panel, and the arc ending parameter time is determined by the time the welding torch switch is pressed.

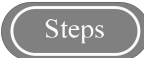

- 1.Press welding torch switch and release it after arc starting.After the arc starting time is over, the welding current will automatically start;
- 2.Press and hold the welding torch switch again to enter arc end current;
- 3.Release the welding torch switch to stop welding.

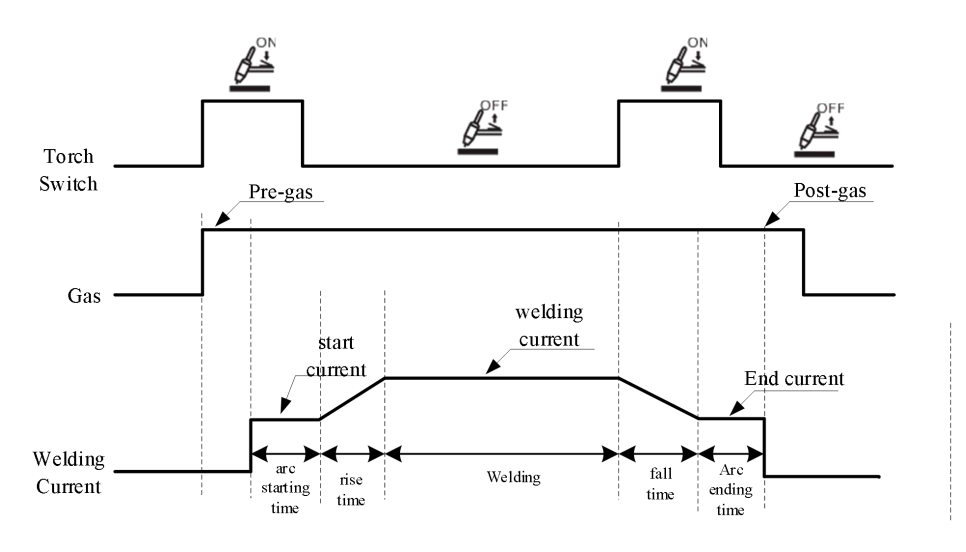

Figure3-4 4-step logic diagram

#### 3.8.3 Special 4 steps

Arc start current time and arc end current time are decided by the time that the torch switch is held on.

Steps

- 1. Press and hold the welding torch switch to start arc,and enter welding current after releasing the torch switch;
- 2. Press and hold the welding torch switch again to enter arc end current;
- 3. Release the torch switch to stop welding.

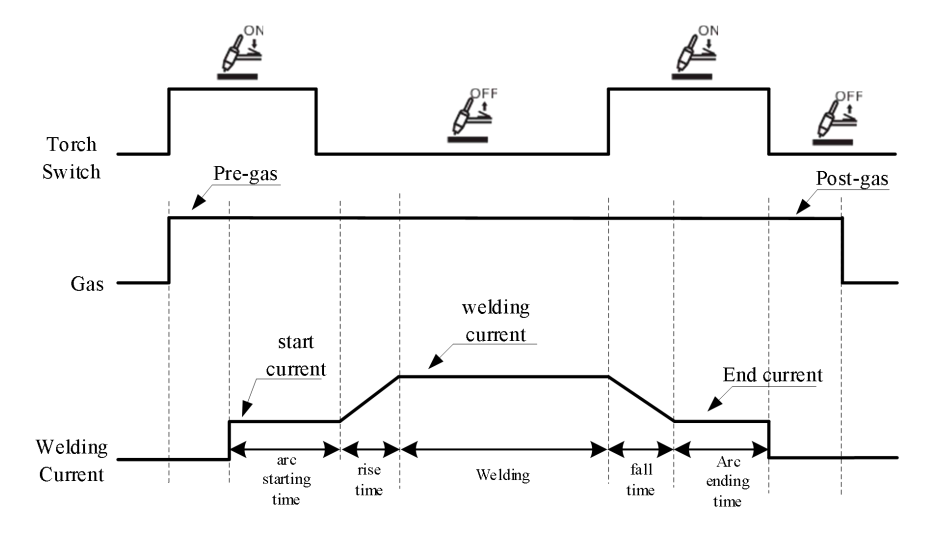

Figure3-5 Special 4-step logic diagram

#### 3.8.4 Spot Welding

- 1. Press the"Trigger control"key to switch to spot welding mode and switch to Spot welding mode.
- 2. Turn right knob, set the spot welding time, press the welding torch switch, and weld;

3. Loosen he welding torch within a pre-set spot welding time and the arc can still be discontinue.

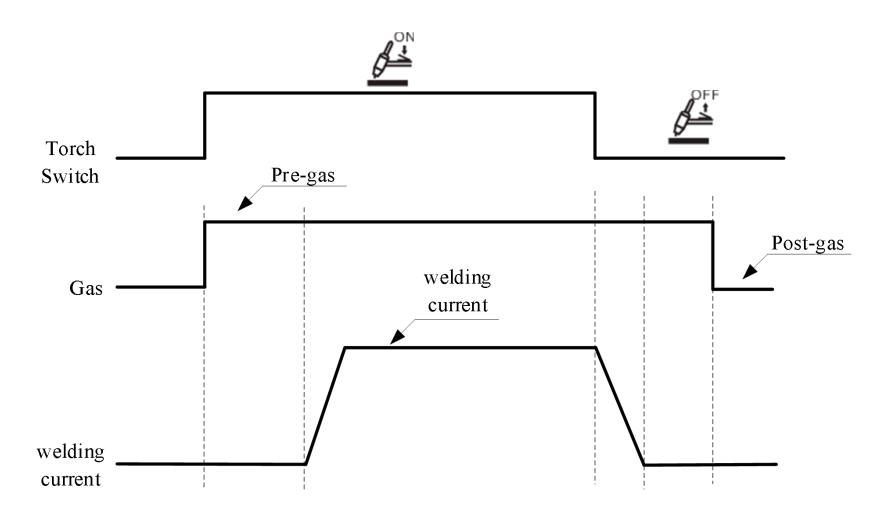

Figure3-6 Diagram of spot welding logic

#### 3.8.5 Continuous Spot Welding

When the welding torch switch is long pressed, continuous spot welding can be performed. Spot welding time and interval time can be set independently.

- 1. Press the"Trigger mode"key to switch to continuous spot welding mode;
- 2. Rotate the knob to set the spot welding time(adjustment range 0.1-25s);
- Press and hold the "Function" button for 3 seconds to enter internal menu settings, and the LED light will light up;
- 4. Rotate the knob,select F06,press the"enter"key and the numbers will flash;
- 5. Rotate the knob to set the off time(adjustment range 0.1-10s), press the "enter" key again to confirm, and short press the "enter" key to exit.

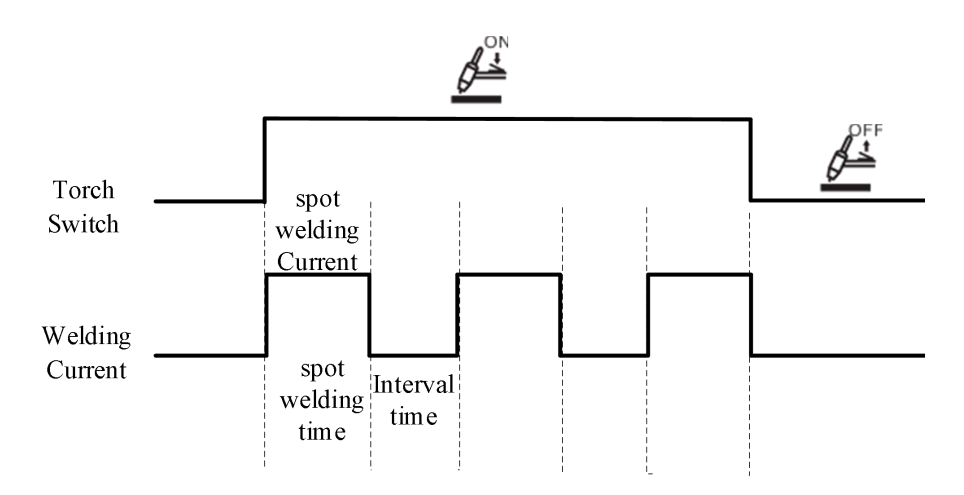

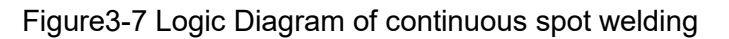

### 3.9 Welding Sequence

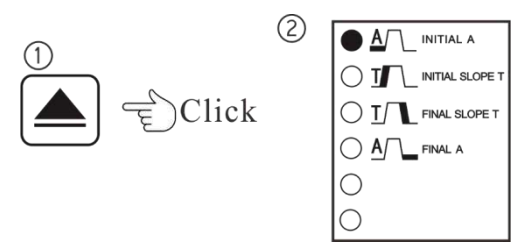

It is able to perform segmentation settings for the complete current segment. The welding parameters are shown in Table 3-2.

Steps

- 1. Press the "Welding sequence" key and the LED light will light up. Each time the "Welding sequence" key is pressed, the indicator will light up in a cycle from the initial current-rising time-fall time-arc ending current, and the logic is shown in Figure 3-8.
- 2. If it is selected, you can perform the operation of the corresponding function.

| Parameter                        | Default value | Range     | Unit   | Purpose                                |
|----------------------------------|---------------|-----------|--------|----------------------------------------|
| Ratio value of arc start current | 100           | 1-200     | 1      | Set the initial current ratio value    |
| Ratio value of arc end current   | 100           | 1-200     | 1      | Set arc end current ratio value        |
| Absolute value of arc start      | 30(A)         | 3 500(A)  | 1(A)   | Set the initial current absolute value |
| current                          | 30(A)         | 3-300(A)  | I(A)   | Set the lintial current absolute value |
| Absolute value of arc end        | $30(\Lambda)$ | 3 500(A)  | 1(A)   | Set the absolute value of arc end      |
| current                          | 30(A)         | 3-300(A)  | I(A)   | current                                |
| Arc rising slope                 | 1(S)          | 0.2-20(S) | 0.1(S) | Set arc rising time                    |
| Arc fall slope                   | 1(S)          | 0.2-20(S) | 0.1(S) | Set arc fall time                      |

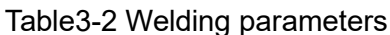

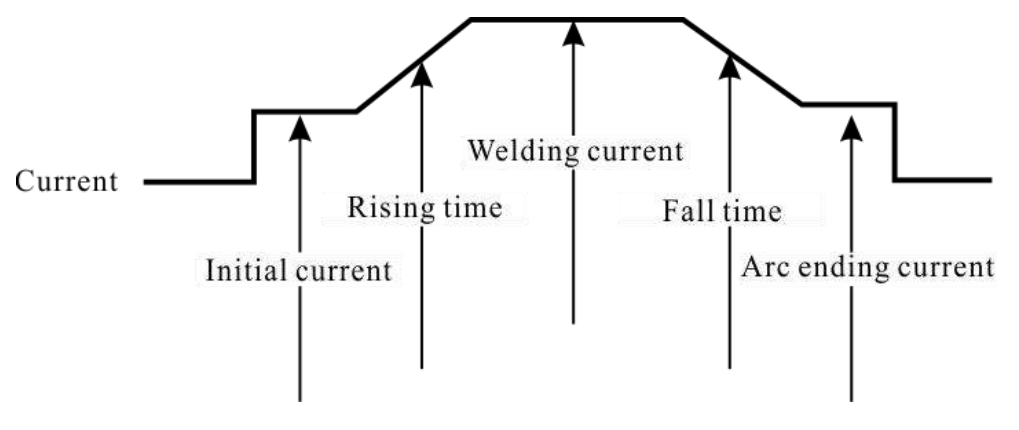

Figure 3-8 Current segment logic diagram

#### 3.9.1 MMA Arc Length

Set arc length in the MMA mode, you can set MMA arc length range of 20-70V, and default is 50V.

- 1. Press the"Welding sequence"key to switch to MMA arc length;
- 2. If it is selected, you can perform the operation of corresponding function.

#### 3.9.2 Thrust Current

Set the-Thrust Current value in MMA mode, you can set the current range 0-200A, default is 50A.

Steps

- 1. Press the"Welding sequenc"key to switch to the Thrust Current;
- 2. If it is selected, you can perform the operation of the corresponding function.

### 3.10 Arc Selection

It is for selecting the waveform parameters of hardness, frequency, intensity, and duty cycle.

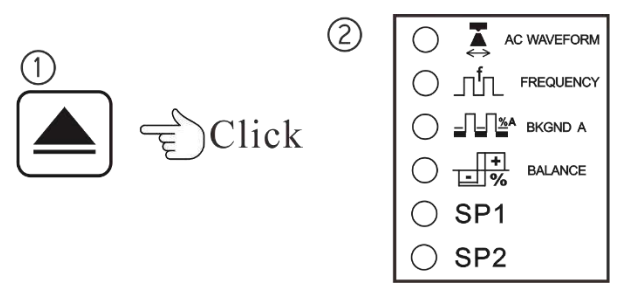

Steps

- 1. Press the"Arc Selection"key,LED light is on;
- 2. Each time you press the "Arc Selection" button, the indicator light will cycle through from hardnessfrequency-intensity-duty cycle;
- 3. Light up means selecting, and you can operate the corresponding function.

#### 3.10.1 Softness and Hardness

It refers to the waveform selection in DC TIG.It is divided into four waveforms, which are square wave(SQU), triangular wave(TRI), trapezoidal wave(TRA), and sine wave(SIN), as shown in the figure below.

• Square wave:DC/AC square wave, fast polarity switching, good arc stability, good dynamics.

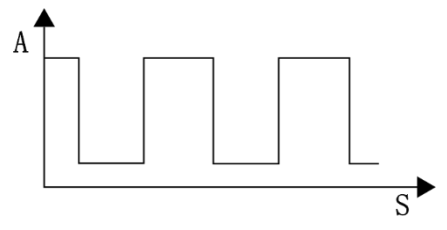

Figure 3-9 DC square wave schematic

• Triangular wave:peak time is short, the heat input is low, and it is suitable for welding heat-sensitive metals such as thin plates and nine-nickel steel

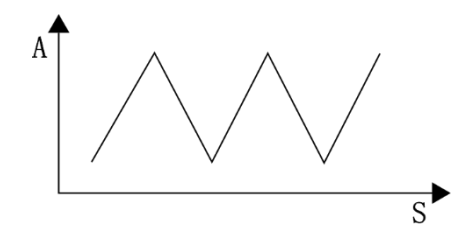

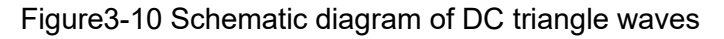

• Trapezoidal waves:DC trapezoidal wave, smooth polarity switching, soft arc, has a good wetting effect on the weld pool, suitable for groove welding and over-head welding.

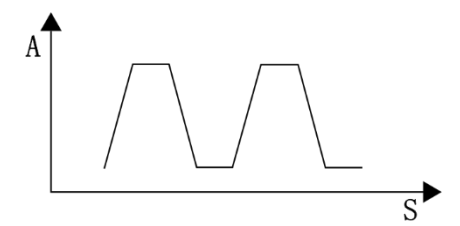

Figure3-11 DC trapezoidal wave schematic

• Sine wave:DC sine wave,zero-crossing point adopts a rectangular transition,welding noise is small,and arc is softer.

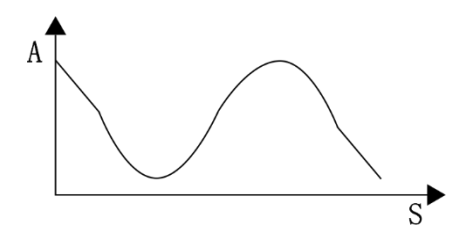

Figure3-12 DC sine wave schematic

#### 3.10.2 Frequency

Set pulse frequency.

The number of times the combination of peak current and base current is repeated in 1 second. The frequency range can be set from 0.1 to 3000Hz, and default is 1.5Hz.

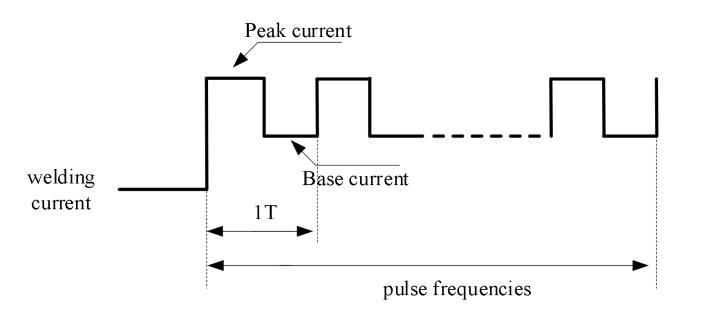

Figure 3-13 Frequency diagram

Note Note

1. The higher the frequency, the more concentrated the arc, the bigger the penetration depth, and the less tungsten electrode consumption;

2. The lower the frequency number, the easier it is for the welding wire to be into the molten pool, cut well, and the front section of welding wire is easy to be at an acute angle.

#### 3.10.3 Intensity

Set the percentage of pulse base current.Formula:Welding current(peak current)×intensity(%)=base current

The greater the intensity, the smaller the difference between peak value and base value, the greater the heat input, and the less clear the fish scale pattern, and vice versa.

Example:welding current 200A, and current waveform is as shown below when the intensity is set to 50%.

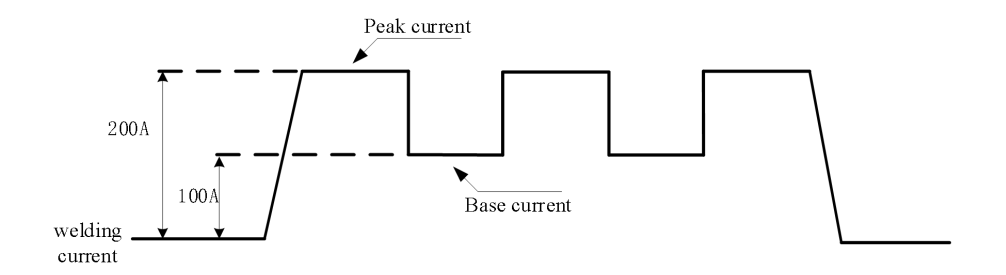

Figure3-14 Intensity diagram

#### 3.10.4 Duty cycle

The proportion of peak current action time in a pulse cycle.

The larger the duty cycle, the greater the heat input and the less clear the fish scale pattern, and vice versa. Example: The current waveform is as shown below when duty cycle is 50% and the frequency is 1Hz.

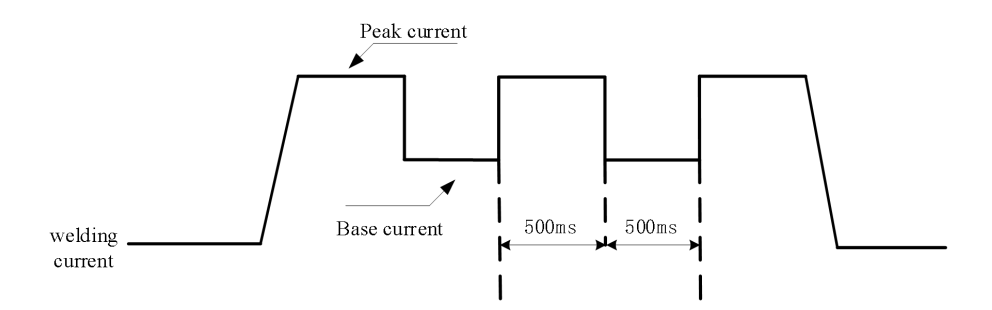

Figure3-15 Duty cycle diagram

### 3.11 Mode Selection

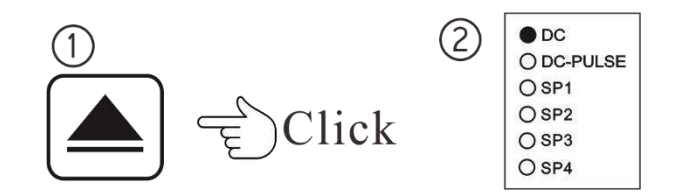

For the selection of welding programs:DC,DC-PULSE.

#### Steps

- 1. Press"Mode Selection"button, the LED light is on;
- 2. Every time press the "Mode Selection" key, the indicator will be light up in turn from DC to DC-PULSE;
- 3. If it is selected, you can perform the operation of corresponding function.

#### 3.11.1 DC Welding

Stable DC output from low current to high current.

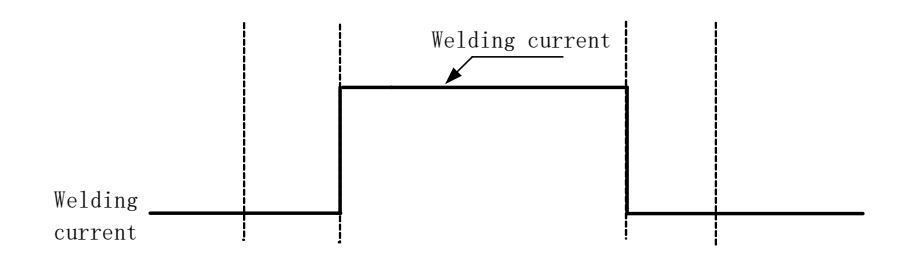

Figure3-15 Schematic diagram of DC welding

#### 3.11.2 DC-PULSE

Suitable for welding of thin plates that require fish scale pattern in appearance, and can realize beautiful fish scale appearance

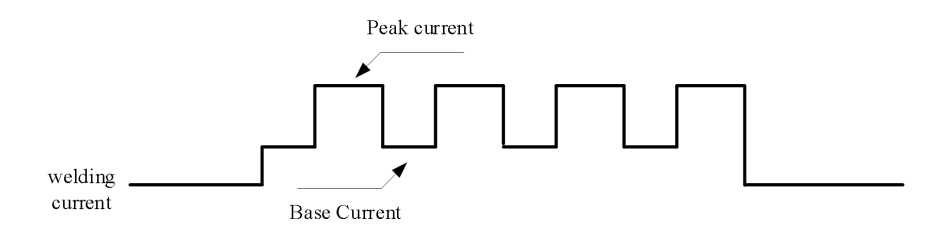

Figure3-16 Schematic diagram of DC-PULSE welding

### 3.12 Welding Program Selection

Used to select different welding methods:TIG,TIG-PULSE,MMA.

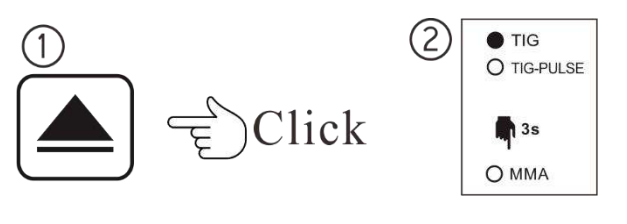

Steps

- 1. Press"Welding Method selection"key,the LED light is on;
- 2. Every time you press the "Welding Method selection" key, the indicator will be lit up in turn from TIG-TIG PULSE-MMA;
- 3. If it is selected, you can perform the operation of the corresponding function.

#### 3.12.1 TIG-PULSE

TIG-PULSE refers to low-frequency pulse TIG welding, frequency range: 0.1Hz~100Hz. The mode selection can be selected from DC and DC-Pulse. When TIG-PULSE and DC-Pulse are combined, the frequency of DC-Pulse is at least 5 times the frequency of TIG-PULSE.

For details of TIG-PULSE parameter settings, please refer to P30 Table 5-1 Internal Menu D00-D06.

#### 3.12.2 MMA

MMA mode selection can select DC welding.For details of relevant parameter settings,see P28 Table 5-1 internal menu H00-H02.

Note

MMA function requires a long press of the"Welding Method Selection"key for 3 seconds.

# Chapter 4 AC/DC TIG Welding Machine Series

### 4.1 Series Description

AC/DC TIG welding series: RevoTig 500 ACDC, RevoTig 400ACDC, RevoTig 315ACDC.

# 4.2 Operation Panel Functions

The function description of fribt panel is shown in Figure 4-1.

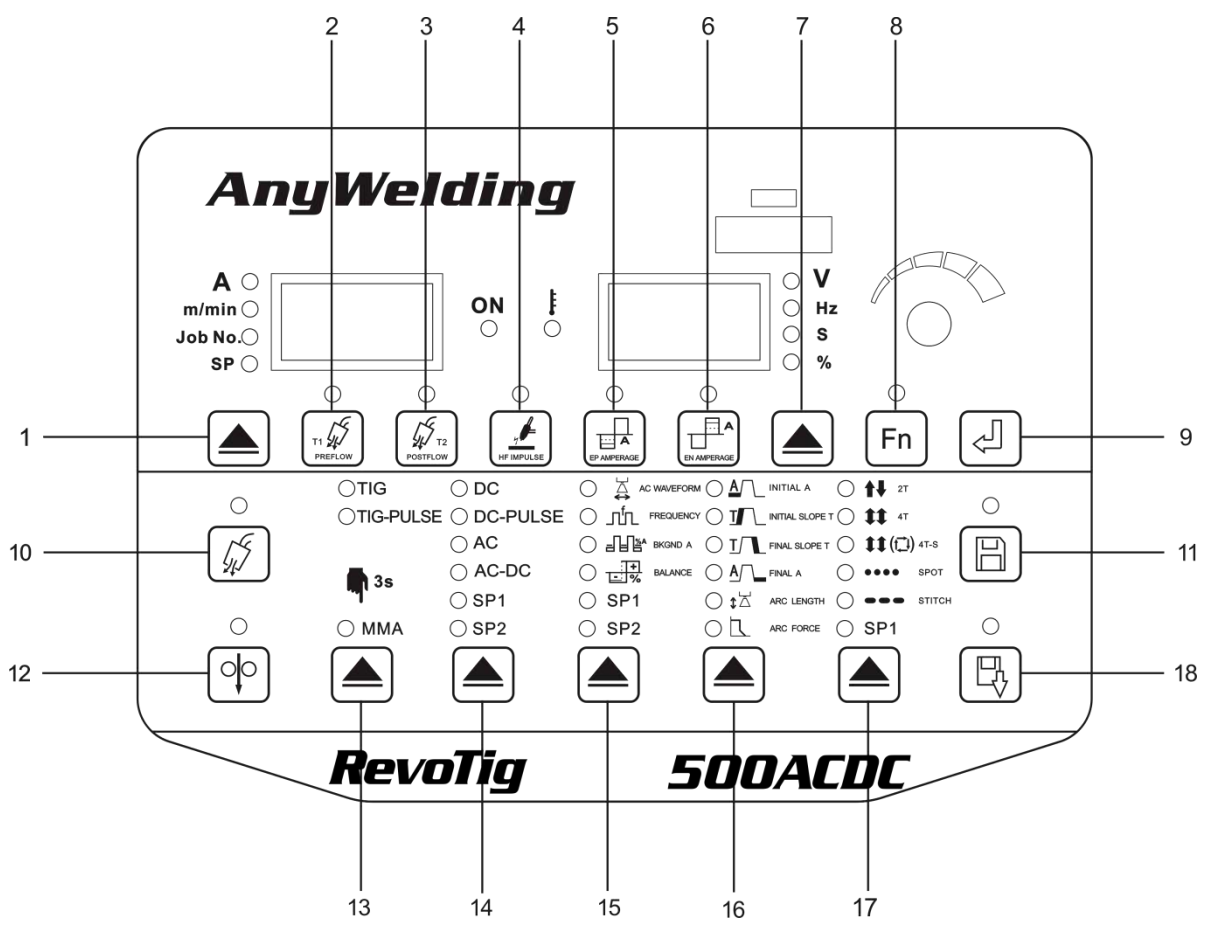

Figure4-1 Description of front panel

Table 4-1 Function description

| Numbering | Number Name     | Description of each function button                                        |
|-----------|-----------------|----------------------------------------------------------------------------|
| 1         | Left Select key | Used to switch among current, wire feed speed, channel                     |
| 2         | Gas preflow     | Used to set the pre gas time of welding gas                                |
| 3         | Gas postflow    | Used to set the post gas time of welding gas                               |
| 4         | SP1             | SP is reserved for customized need                                         |
| 5         | HF impulse      | For switching between high-frequency arc starting and lifting arc starting |
| 6         | SP2             | SP is reserved for customized need                                         |

| 7  | Left Select key           | Used to switch among voltage, frequency, time parameters and percentages                                                |  |  |
|----|---------------------------|----------------------------------------------------------------------------------------------------|--|--|
| 8  | Function selection        | For entry and exit of the internal menu(long press for 3s to enter, short press to exit)                                |  |  |
| 9  | Enter button              | Used for the confirmation of parameters and the operation of locking function                                           |  |  |
| 10 | Gas flowdetection         | Check whether there is protective gas.                                                                                  |  |  |
| 11 | Save                      | To save and store the selected welding parameters                                                                       |  |  |
| 12 | Wire inching              | Reserved(for automatic wire filling)                                                                                    |  |  |
| 13 | Welding program selection | Used to select different welding program(TIG,Tig-Pulse,MMA).                                                            |  |  |
| 14 | Mode selection            | For the selection of different welding mode(DC,DC-PULSE).                                                               |  |  |
| 15 | Arc selection             | Used to select different output current waveforms(hardness,frequency,intensity,duty cycle).                             |  |  |
| 16 | Welding sequence          | Used to select the welding sequence(initial current,rise time,fall time,arc end current,MMA arc length,thrust current). |  |  |
| 17 | Mode control              | For operation in different welding control(2-step,4-step,special 4-step,spot welding,continuous spot welding).          |  |  |
| 18 | Recall                    | To recall the stored welding parameters.                                                                                |  |  |

### 4.3 Gas Flow Detection

Operation is the same with DC TIG welding, see 3.3 Gas Flow Detection in page10.

### 4.4 Wire Inching

Operation is the same with DC TIG welding, see 3.4 Wire Inching in page10.

### 4.5 Gas Preflow

Operation is the same with DC TIG welding, see 3.5 Gas Preflow in page10.

### 4.6 Gas Postflow

Operation is the same with DC TIG welding, see 3.6 Gas Postflow in page11.

### 4.7 HF Impulse

Operation is the same with DC TIG welding, see 3.7 HF Impulse in page11.

# 4.8 EP/EN Amplitude

Amplitude ratio of EP and EN can be independently adjusted to further adjust the cleaning intensity of oxide film, adjust penetration depth and welding width, and make the welding operation easier. EP/EN adjustment ratio range:0-200%, default is 100%.

The larger the EN amplitude, the narrower the weld bead, the smaller the clean zone, and the deeper the penetration. For smaller values, it is opposite.

The larger the EP amplitude, the wider the weld bead, the larger the clean area, and the shallower the penetration depth. For smaller values, it is opposite.

Steps

1. Press"EP amplitude or EN amplitude"key, the LED light is on;

2. Adjustment knob for amplitude current adjustment in EP/EN direction.

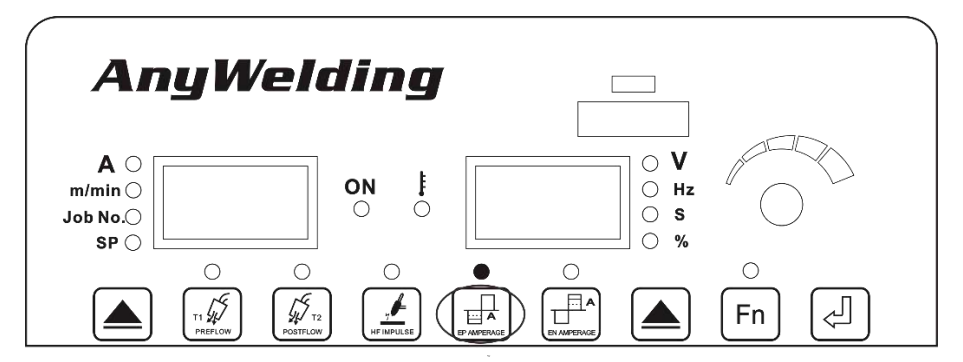

Figure4-2 EP amplitude setting interface

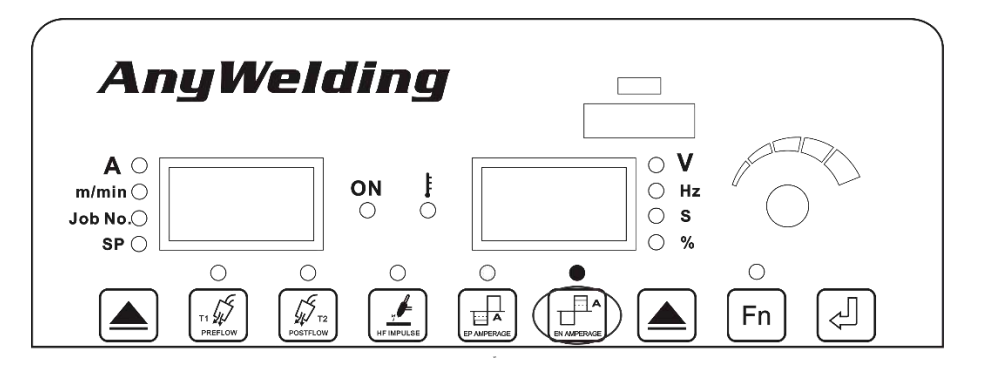

Figure4-3 EN amplitude setting interface

#### 4.9 Mode Selection

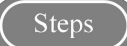

- 1. Press the"Trigger Mode"key, the LED light is on;
- 2. Each time the indicator is pressed, it will light in turn from 2 steps-4 steps-special 4 steps-spot welding-continuous spot welding; If it is selected, you can perform the operation of the corresponding function.

#### 4.9.1 2 Steps

Operation is the same with DC TIG welding, see 3.8.1 2 Steps in page12.

#### 4.9.2 4 Steps

Operation is the same with DC TIG welding, see 3.8.2 4 Steps in page12.

#### 4.9.3 Special 4 steps

Operation is the same with DC TIG welding, see 3.8.3 Special 4 Steps in page13.

#### 4.9.4 Spot Welding

Operation is the same with DC TIG welding, see 3.8.4 Spot Welding in page13.

#### 4.9.5 Continuous Spot Welding

Operation is the same with DC TIG welding, see 3.8.5 Continuous Spot Welding in page 13.

#### 4.10 Welding Sequence

Operation is the same with DC TIG welding, see 3.9 Welding Sequence in page 14.

### 4.11 Arc Selection

It is for selecting the waveform parameters of hardness, frequency, intensity, and duty cycle.

### Steps

- 1. Press the"Arc Selection"key,LED light is on;
- 2. Each time you press the "Arc Selection" button, the indicator light will cycle through from hardnessfrequency-intensity-duty cycle;
- 3. Light up means selecting, and you can operate the corresponding function.

#### 4.11.1 Softness and Hardness

Hardness refers to the waveform selection in DC Pulse or AC TIG.It is divided into four waveforms, which are square wave, triangle wave, trapezoidal wave, and sine wave, as shown in the figure below.

• Square wave:DC/AC square wave,fast polarity switching,good arc stability,good dynamics,AC square wave has the ability to clean aluminum oxide film,suitable for aluminum and aluminum alloy welding.

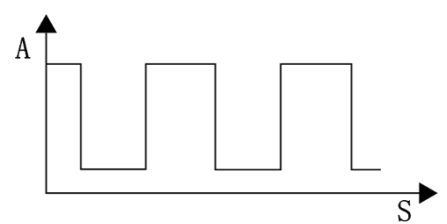

Figure 4-4 DC square wave schematic

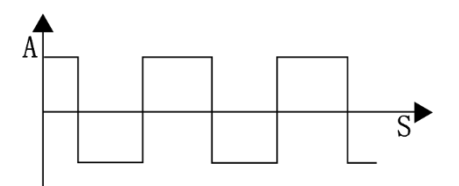

Figure 4-5 AC square wave schematic

• Triangular wave: With short peak time and low heat input, it is suitable for welding heat-sensitive metals such as thin plates and stainless steel.

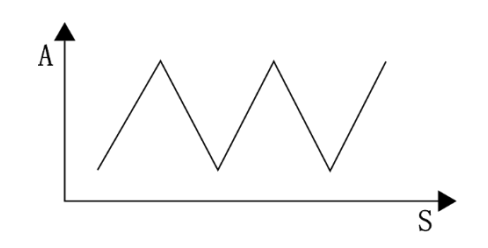

Figure 4-6 Schematic diagram of DC triangle waveform

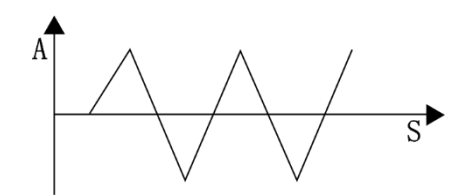

Figure 4-7 Schematic diagram of AC triangular waveform

• Trapezoidal waveform:DC/AC trapezoidal wave, smooth polarity switching, soft arc, good wetting effect on molten pool, suitable for groove welding and overhead welding.

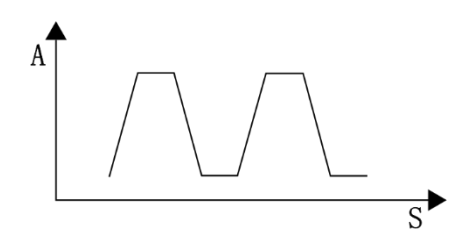

Figure 4-8 DC trapezoidal waveform schematic

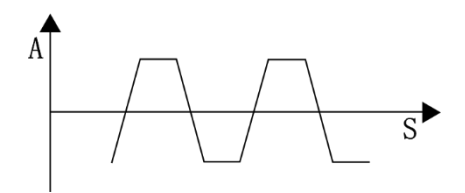

Figure 4-9 AC trapezoidal waveform schematic

• Sine waveform:DC/AC sine wave,zero-crossing point adopts rectangular transition,arc noise is small and softer.

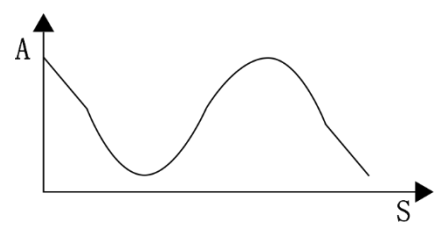

Figure 4-10 DC sine waveform schematic

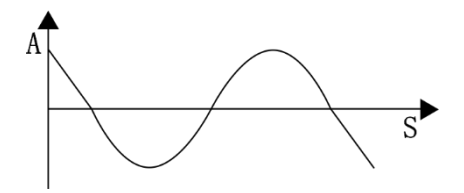

Figure 4-11 AC sine waveform schematic

#### 4.11.2 Pulse frequency

Set pulse frequency. The number of times the combination of peak current and base current is repeated within 1 second.

When in DC mode,"frequency"refers to DC pulse frequency,range:0.1-3000Hz,default value 1.5Hz; When in AC mode,"frequency"refers to AC frequency,range:20-300Hz,default value 80Hz.

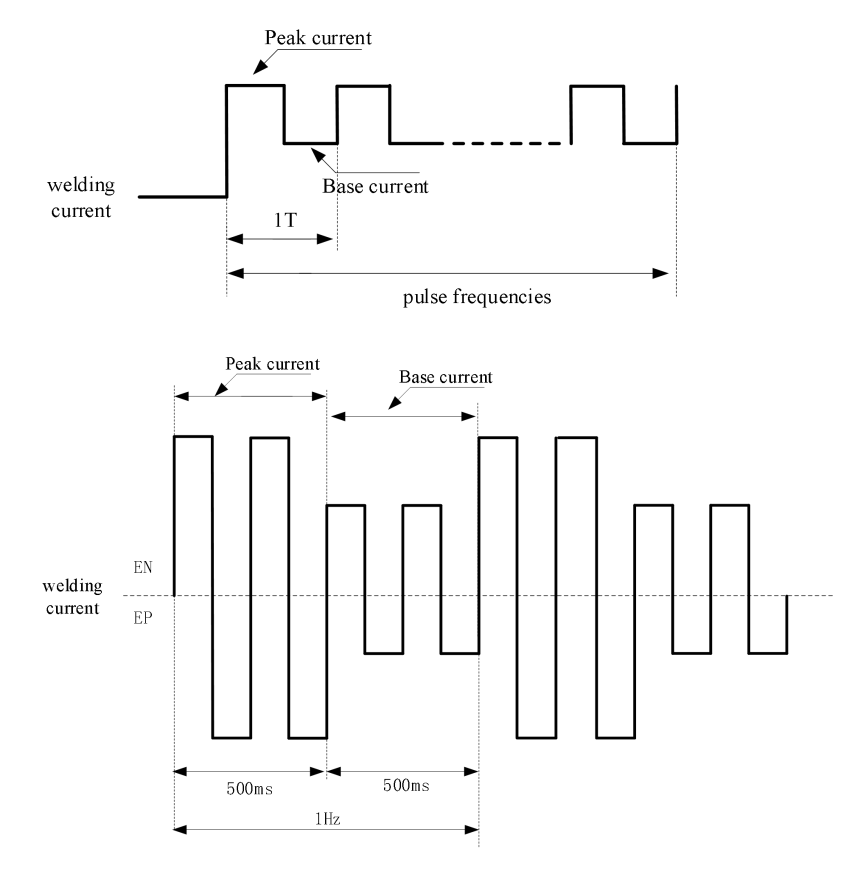

Figure4-12 Frequency diagram

#### Note Note

1. The higher the frequency, the more concentrated the arc, the bigger the penetration depth, and the less tungsten electrode consumption;

2. The lower the frequency number, the easier for welding wire to be into the molten pool, and the front section of the welding wire is easy to be at an acute angle.

#### 4.11.3 Intensity

Set up the percentage of pulse base current.Formula:Welding current(peak current)×intensity(%)=base current.

The greater the intensity, the smaller the difference between peak value and base value, the greater the heat input, and the less clear the fish scale pattern, and vice versa.

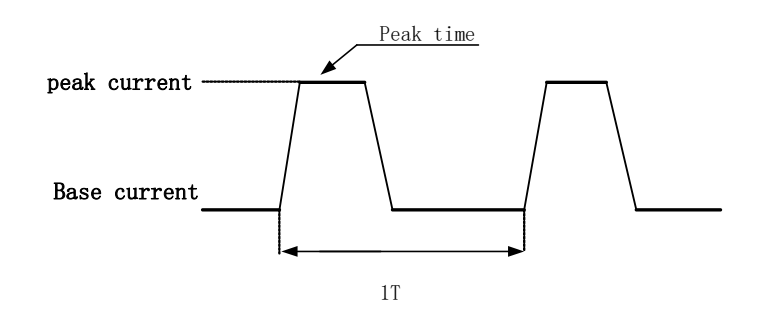

Figure4-14 Intensity diagram

#### 4.11.4 Cleaning Width

In the AC frequency waveform, the ratio of positive side(ACEP) waveform time to the waveform time per cycle.

Cleaning width range:5-70,default:30.

Formula:Cleaning width(%)=(positive ACEP time/cycle T)×100%

The function of cleaning width:in welding aluminum alloy,when the oxide film on surface of the workpiece is thick and dirty, the welding surface of aluminum me treated to increase the cleaning width to make welding easier. The wider the cleaning width, the faster the tungsten electrode is consumed.

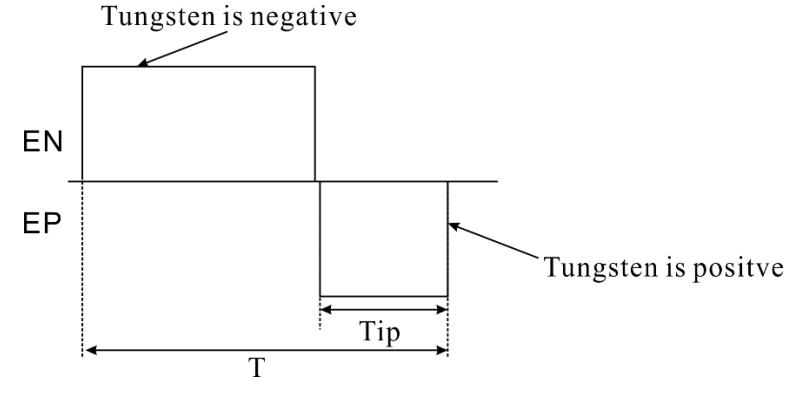

Figure4-12 Clean width diagram

### 4.12 Mode Selection

Used to select welding modes:DC,DC PULSE,AC,AC-DC.

Steps

- 1. Press"Mode Selection"button, the LED light is on;
- 2. Every time press the Mode Selection key, the indicator will light up from DC--DC PULSE-AC-AC-DC in turn;
- 3. If it is selected, you can perform the operation of the corresponding function.
- DC welding

Stable DC output from low current to high current.

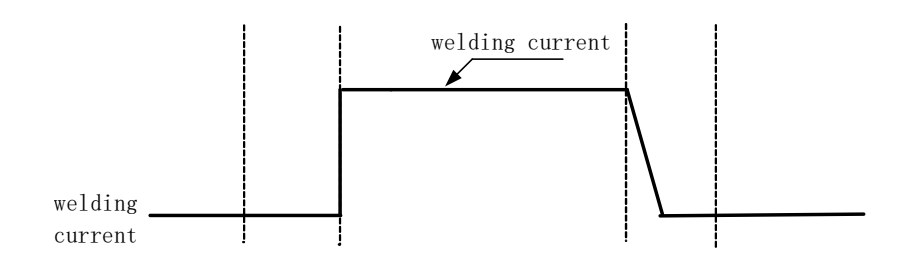

Figure 4-16 Schematic diagram of DC welding

#### DC-PULSE

Suitable for thin plate, fillet weld and others.

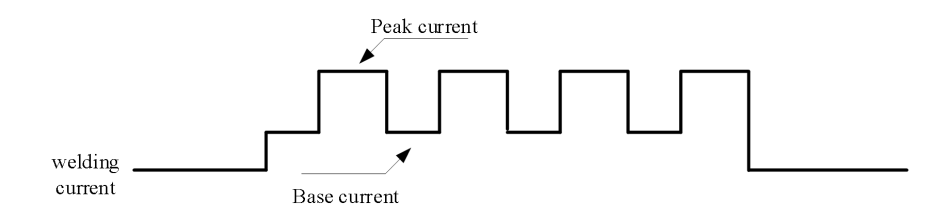

Figure 4-17 Schematic diagram of DC-PULSE welding

• AC

The electrode periodically switches between positive half-wave and negative half-wave, which has a cathode crushing effect and is mostly suitable for welding aluminum and aluminum alloys.

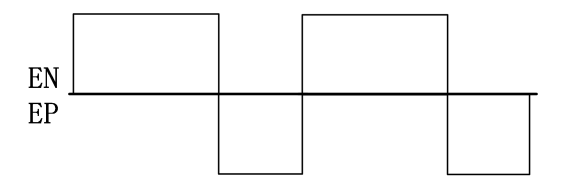

Figure 4-18 AC welding schematic

#### • AC-DC

In this mode, AC and DC alternate output to further improve the heat input of heating base metal, increases the penetration depth, and reduces the tungsten electrode burnout.

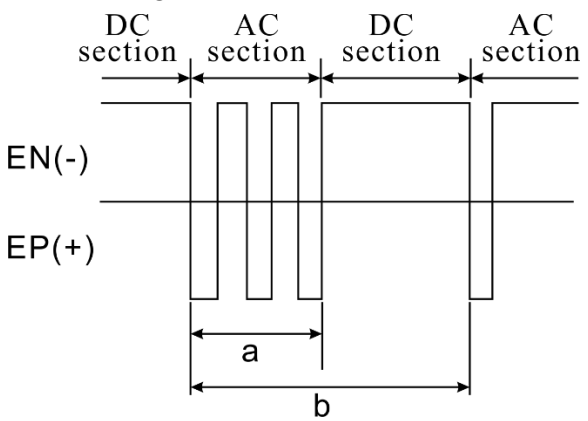

Figure 4-19 Schematic diagram of AC and DC welding

# 4.13 Welding Program Selection

Operation is the same with DC TIG welding, see 3.12 in page18: Welding Program Selection.

#### 4.13.1 Pulse TIG

Pulse TIG refers to low-frequency pulsed TIG welding, frequency range: 0.1Hz~999Hz.Mode selection is DC, DC-PULSE, AC, AC-DC. When pulse TIG and DC-Pulse are combined, the frequency of DC-Pulse is at least 5 times that of pulse TIG.

For details about pulse TIG parameters, see Table 5-1 Internal Menu D00-D06 in P32.

#### 4.13.2 AC MMA

MMA mode can select DC and AC,AC mode can be set in the panel"frequency"key.For details about related parameters,see Table 5-1 Internal Menu H00-H02 on P32.

|             | Note                                                                               |
|-------------|------------------------------------------------------------------------------------|
| For MMA fur | nction, you need to press and hold" welding method function "button for 3 seconds. |

# **Chapter 5 Internal Menu**

### 5.1 Internal Menu

- 1. Long press "Function"key for 3 seconds to enter internal menu settings, and the LED light lights up;
- 2. Turn the knob key to select the internal function that needs to be adjusted, the corresponding function code is displayed in the left digital tube, press "Enter" key to confirm;
- 3. Turn the knob key to adjust the corresponding parameters, the parameters are displayed in the right digital tube, press the "enter" key to confirm;

Press "Function"key shortly, exit the internal menu settings, and LED light off. 4.

| Code | Feature Name                                                                                           | Default Value                    | Adjustment Range                        | Content                                                                                                    |
|------|----------------------------------------------------------------------------------------------------|----------------------------------|-----------------------------------------|----------------------------------------------------------------------------------------------------|
| F00  | Factory reset                                                                                          | /                                | /                                       | Restore the factory parameter settings of the welding power source                                                             |
| F01  | F parameter is open                                                                                    | OFF(hidden).                     | OFF-ON(unfold).                         | OFF:Hide F01-F20 function codes<br>ON:unfold and adjusts parameters                                                            |
| F02  | Switching key<br>between ratio<br>value and<br>absolute value of<br>arc starting and<br>ending current | OFF(ratio value).                | OFF(ratio value)-ON(absolute<br>value). | OFF: The digital tube shows that the<br>current is a ratio value<br>ON: The digital tube shows that the<br>current is absolute |
| F03  | Arc start current time                                                                                 | 0(s)                             | 0.1-10(s)                               | Set the current time of arc starting sequence, the step size is 0.1(s)                                                         |
| F04  | Arc end current time                                                                                   | 0(s)                             | 0.1-10(s)                               | Set the current time of arc end sequence, the step size is 0.1(s)                                                              |
| F05  | Continuous spot<br>welding enable                                                                      | OFF(close).                      | OFF(close)-ON(open).                    | Set gas detection duration                                                                                                    |
| F06  | Continuous spot<br>welding cut-off<br>time                                                             | 0.5(s)                           | 0.1-10(s)                               | Interval time of continuous spot<br>welding,step size is 0.1(s)                                                                |
| F07  | Wire feeding<br>speed                                                                                  | 1.4(m/min)                       | 1.0-25(m/min)                           | Set the wire feed speed with a step size of 0.1(m/min)                                                                         |
| F08  | Inching speed                                                                                          | ADP(self-<br>adaptation)(m/min). | 1-18(m/min)                             | Set the wire inching speed with a step size of 0.1(m/min)                                                                      |
| F09  | Reverse wire<br>speed                                                                                  | 2(m/min)                         | 1-18(m/min)                             | Set the reverse wire speed with a step size of 0.1(m/min)                                                                      |
| F10  | Reverse wire time                                                                                      | Adaptive(s).                     | 0-2(s)                                  | Set the reverse wire time, the step size is 0.1s                                                                               |
| F11  | Robot feedback filter coefficient                                                                      | 63                               | 0-127                                   | Set the robot feedback filter coefficient with a step size of 1                                                                |
| F12  | High frequency<br>arc starting<br>intensity                                                            | 15                               | 10-30                                   | Set the intensity of high-frequency arc starting, the step size is 1                                                           |
| F13  | Smart fan control                                                                                      | ON(open)                         | OFF(close)-ON(open)                     | After turning on,the fan stops running 6 minutes after welding ends.                                                           |
| F14  | VRD mode                                                                                               | ADP(self adaptive)               | ADP(self adaptive)<br>OFF               | Set to ADP:<br>1)High frequency arc starting,no VRD;                                                                           |

Table 5-1 Internal menu

|     |                                                                                  |                         | ON                                                                                   | <ul> <li>2)Scratch arcing,there is VRD,but VRD<br/>time is invalid;</li> <li>3)MMA,no VRD</li> <li>Set to ON:</li> <li>1)High-frequency arc starting,with</li> <li>VRD,and VRD time setting is valid;</li> <li>2)Scratch arcing,there is VRD,but the</li> <li>VRD time is invalid;</li> <li>3)MMA has VRD,and the VRD time</li> <li>setting is fixed at 3S.</li> <li>Set to OFF:</li> <li>There is no VRD for high-frequency arc</li> <li>starting,scratch arc starting,and MMA,and</li> <li>the VRD time setting is invalid.</li> </ul> |
|-----|----------------------------------------------------------------------------------|-------------------------|--------------------------------------------------------------------------------------|----------------------------------------------------------------------------------------------------|
| F15 | VRD time                                                                         | 3(s)                    | 0-5(s)                                                                               | Adjust VRD voltage time, step size is 0.1(s)                                                                                                    |
| F16 | VRD voltage                                                                      | 30(V)                   | Fix value 30(V)                                                                      | Fixed value 30(V)cannot be adjusted                                                                                                    |
| F17 | Reverse arc start<br>time                                                        | 40(ms)                  | 0-80(ms)                                                                             | Set reverse arc starting time in AC,the step size is 1(ms)                                                                                                    |
| F18 | Water tank<br>switch                                                             | OFF(close)              | OFF-ON                                                                               | OFF:Turn off water cooling function                                                                                                    |
| F19 | Water flow<br>detection switch                                                   | OFF(close)              | OFF-ON                                                                               | ON:Turn on water cooling function                                                                                                    |
| F20 | Arc stabilizing voltage selection                                                | 270 (V)                 | 270(V)-140(V)                                                                        | OFF:Turn off cooling water flow<br>detection function                                                                                                    |
| F22 | Foot switch<br>sensitivity                                                       | 0                       | Negative40-40                                                                        | Numerical adjustment of foot switch sensitivity                                                                                                    |
| F23 | Macid selection                                                                  | 0                       | 0-63                                                                                 | Robot communication master-slave selection                                                                                                    |
| C00 | C parameter is open                                                              | OFF(hidden).            | OFF-ON(expand).                                                                      | OFF:Hides the C01-C06 function code<br>ON:Expands and adjusts parameters                                                                                                    |
| C01 | Deviation value<br>of heating<br>current relative<br>to given welding<br>current | 0(A)                    | 0-100(A)                                                                             | Heating current size adjustment, step size is 1(A)                                                                                                    |
| C02 | Heating current time                                                             | 20(s)                   | 0-100(s)                                                                             | Heating current time before arcing<br>current,step size is 1(s)                                                                                                    |
| C03 | Heating current<br>to arcing current<br>slope                                    | 0(s)                    | 0-10(s)                                                                              | The rising speed from heating current to arcing current, step size is 0.1(s)                                                                                                    |
| C04 | Heating current<br>waveform<br>selection                                         | SQU(square<br>waveform) | TRI(triangular wave)-<br>TRA(trapezoidal wave)-<br>SIN(sine wave)-NO(no<br>waveform) | Heating current waveform selection                                                                                                    |
| C05 | Arc starting<br>current<br>waveform<br>selection                                 | SQU(square wave)        | TRI(triangular wave)-<br>TRA(trapezoidal wave)-<br>SIN(sine wave)-NO(no<br>waveform) | Arc starting current waveform selection in pulse or pulsating TIG mode                                                                                                    |
| C06 | Crater arc<br>current<br>waveform<br>selection                                   | SQU(square wave)        | TRI(triangular wave)-<br>TRA(trapezoidal wave)-<br>SIN(sine wave)-NO(no<br>waveform) | In pulse or pulsating TIG mode,arc<br>current waveform selection                                                                                                    |
| D00 | D parameter<br>enable                                                            | OFF(hide)               | OFF(hide)-ON(expand)                                                                 | OFF:Hide D01-D06 function codes                                                                                                    |
| D01 | Strong pulse<br>waveform<br>selection                                            | SQU(square wave)        | TRI(triangular wave)-<br>TRA(trapezoidal wave)-<br>SIN(sine wave)-NO(no<br>waveform) | ON:Expand and adjust parameters                                                                                                    |

| D02 | Double pulse<br>frequency                                         | 1.5(Hz)            | 0.1-100(Hz)                             | The frequency of alternating strong and<br>weak pulses within 1 second is called the<br>double pulse frequency                                   |
|-----|-------------------------------------------------------------------|--------------------|-----------------------------------------|----------------------------------------------------------------------------------------------------|
| D03 | Dual pulse duty<br>cycle                                          | 50(%)              | 5-95(%)                                 | The number of alternating strong and weak pulses within 1 second is called the double pulse frequency.                                           |
| D04 | Double pulse intensity                                            | 30(%)              | 0-100(%)                                | Within a period(T), the proportion of time<br>a strong pulse lasts, with a step size of<br>1(%)                                                  |
| D05 | Weak pulse to<br>strong pulse<br>slope                            | 1(s)               | 0.01-2(s)                               | Double pulse current welding parameter value, step size is 1(%)                                                                                  |
| D06 | Strong pulse to<br>weak pulse slope                               | 1(s)               | 0.01-2(s)                               | During double pulse welding,the modified<br>value of the strong pulse voltage<br>parameter,the step size is 0.01(s)                              |
| P00 | P parameter<br>enable                                             | OFF(hide)          | OFF(hide)-ON(unfold)                    | During double pulse welding,the modified<br>value of the weak pulse voltage<br>parameter,the step size is 0.01(s)                                |
| P01 | High frequency pulse duty cycle                                   | 50(%)              | 5-95(%)                                 | OFF:Hide P01 function code                                                                                                    |
| H00 | H parameter<br>enable                                             | OFF(hide)          | OFF(hide)-ON(unfold)                    | ON:Expand and adjust parameters                                                                                                    |
| H01 | MMA arc<br>starting current                                       | 300(A)             | 30-500(A)                               | Set the high-frequency pulse duty<br>cycle,the default step size is 1(%)                                                                         |
| H02 | MMA heating<br>current                                            | 60(A)              | 1-200(A)                                | OFF:Hide H01-H02 function codes                                                                                                    |
| N00 | N parameter<br>enable                                             | OFF(hide)          | OFF(hide)-ON(unfold)                    | ON:Expand and adjust parameters                                                                                                    |
| N01 | Close control<br>mode enabled                                     | OFF                | OFF-ON                                  | Set the MMA arcing current with a step size of 1(A)                                                                                              |
| N02 | Job switching<br>time                                             | 0.1(s)             | 0.01-9.99(s)                            | Control the transition time of current and voltage when switching JOB channels,the step size is 0.01(s)                                          |
| N03 | Welding machine<br>MACID                                          | ADP(self adaptive) | 0-63                                    | The communication address set by the<br>welding machine according to the<br>communication protocol between the two<br>parties,the step size is 1 |
| N04 | Touch sensing<br>success signal<br>invert switch                  | OFF                | OFF-ON                                  | OFF: Turn off the signal inversion function                                                                                                    |
| N05 | Welding machine<br>ready signal<br>invert switch                  | OFF                | OFF-ON                                  | ON: Turn on the signal inversion function                                                                                                    |
| N06 | Robot ready<br>signal invert<br>switch                            | OFF                | OFF-ON                                  | OFF: Turn off the signal inversion function                                                                                                    |
| N07 | Welding machine<br>arc starting<br>success signal<br>reset switch | OFF                | OFF-ON                                  | ON: Turn on the signal inversion function                                                                                                    |
| N08 | Robot speed and<br>current given<br>method                        | CUR                | CUR-SPD                                 | Select robot given mode.<br>CUR: robot current given<br>SPD: robot speed given                                                                   |
| N09 | Touch sensing voltage                                             | 200(V)             | 1-400(V)                                | When the robot starts touch sensing,<br>output voltage is adjusted with a<br>step size of 1 (V).                                                 |
| N10 | Communication protocol                                            | Ang                | Ang-FAn-Abb-kUk-yAS-<br>kAS-CrP-Hyd-SIA | According to different<br>communication protocols of robot,<br>select the matching communication                                                 |

|     |                                                                     |                             |                                                                  | protocol.                                                                                                    |
|-----|---------------------------------------------------------------------|-----------------------------|------------------------------------------------------------------|----------------------------------------------------------------------------------------------------|
| N11 | Baud rate                                                           | 125                         | 125-250-500                                                      | Can baud rate selection when<br>communicating with the robot via<br>Can                                                        |
| N12 | Network port<br>communication<br>box selection<br>switch            | OFF                         | OFF-ON                                                           | OFF: Turn off network port<br>communication module function                                                                    |
| N16 | Welding machine<br>current given<br>source selection                | PAN<br>(main machine panel) | ADP(self adaptive)-PAN(main<br>machine panel)-FOT(foot<br>pedal) | ON: Turn on network port communication module function                                                                         |
| N17 | Automation<br>application<br>switch                                 | OFF                         | OFF-ON                                                           | OFF: Turn off automation application<br>function<br>ON: Turn on automation application<br>function                             |
| N18 | SMARC IoT<br>switch                                                 | OFF                         | OFF-ON                                                           | OFF: Turn off Smarc IoT function<br>ON: Turn on Smarc IoT function                                                             |
| N19 | Welding machine<br>factory barcode                                  |                             |                                                                  | Query welding machine factory bar code                                                                                         |
| T0A | Current sampling ad calibration                                     | 0                           | 0-50                                                             | Current sampling ad calibration, step size is 1                                                                                |
| T0D | AC TIG arc selection                                                | 0                           | 0-50                                                             | AC TIG arc selection, step size is 1                                                                                           |
| T0F | Internal and<br>external water<br>pipe selection                    | 0                           | 0-50                                                             | Choose internal water cooler,external<br>water cooler.<br>0: external water cooler.<br>Other selections: internal water cooler |
| FB0 | Software version<br>number of single<br>board in welding<br>machine |                             |                                                                  | Query software version number of single<br>board in welding machine                                                            |
| FB1 | Welding machine<br>error record                                     |                             |                                                                  | Query welding machine error records, 200 records can be queried                                                                |
| FB2 | Welding machine model                                               |                             |                                                                  | Check welding machine model                                                                                                    |

# **Chapter 6 Welding Condition Setting**

# 6.1 Welding Timing

The flow description of welding timing setting is shown in Figure 6-1.

Steps

- 1. Set arc starting method(see 3.7 HF Impulse for details in page 11);
- 2. Set gas preflow time(see 3.5 Gas Preflow for details in page 10);
- 3. Set initial current(see 3.9 Welding Sequence for details in page 15);
- 4. Set rise time(see 3.9 Welding Sequence for details in page 15);
- 5. Set up basic welding;
- 6. Set fall time(see 3.9 Welding Sequence for details in page 15);
- 7. Set arc end current(see 3.9 Welding Sequence for details in page 15);
- 8. Set post gas time(see 3.6 Gas Postflow for details in page 11).

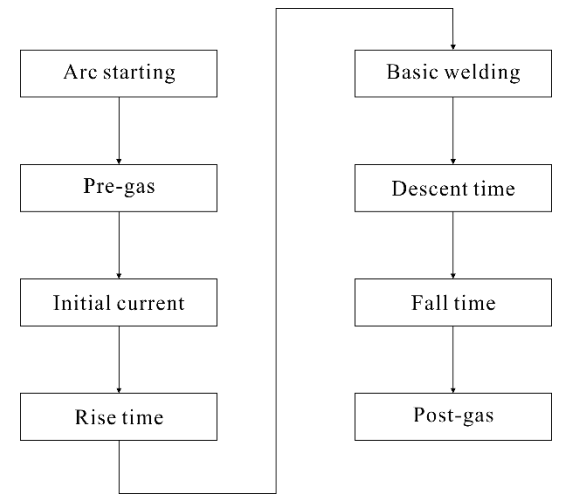

Figure 6-1 Welding timing setting

The welding timing setting method of DC TIG welding machine and AC/DC TIG welding machine is the same.

# 6.2 Set Up Welding Parameters

# Steps

Note

- 1. Press the"left switch key", and "A" (unit of welding current) LED light is on;
- 2. Turn the knob,adjust the parameters to set welding current,and the setting value is displayed in the left digital tube.

# 6.3 Save and Recall

• Save

Save welding parameters that have been set.

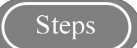

- 1. Set the welding parameters, press the "Save" key, the storage indicator flashes while the JOB indicator lights up, and enters the save channel number selection;
- 2. Select JOB number(0~49)with the panel knob and press the "enter" key to confirm, as shown in Figure 6-2.

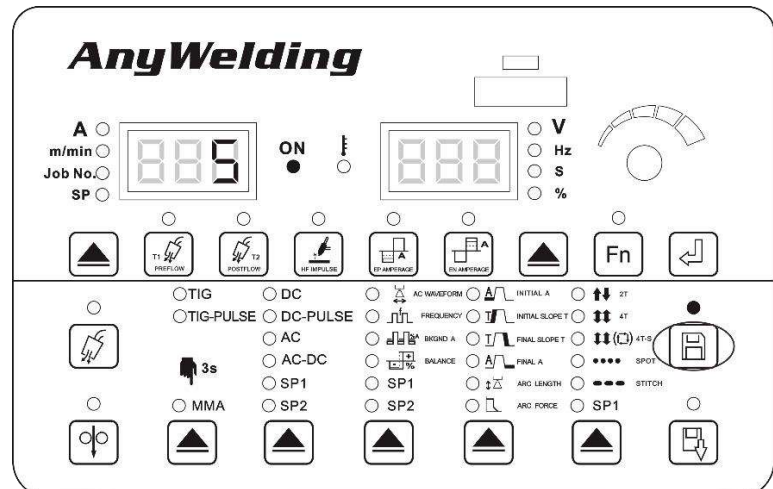

Figure 6-2 Save settings interface

Note Note

- 1. After the welding power source is restored to factory settings, storage parameters are not cleared to zero;
- 2. When the Enter key is not pressed in the saving procedure, the parameter will not be saved;
- 3. When the saving JOB is the same JOB, the original JOB number parameter is overwritten.
  - Recall

Recall the saved welding parameters.

- 1. Press and hold"recall"key,the LED indicator lights up and flashes,entering the parameter recall mode.
- Select the JOB number(0~49) with the panel knob and press the "enter" key to confirm, as shown in Figure 6-3.

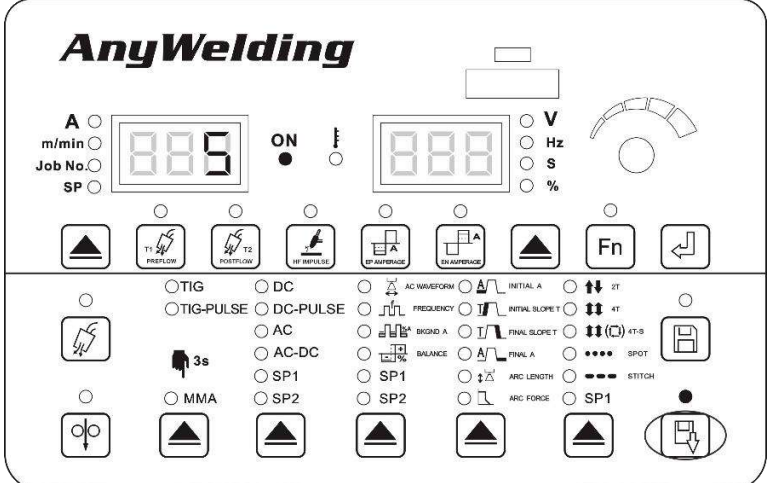

Figure6-3 Recall settings interface

# **Chapter 7 Trouble Shooting**

# 7.1 Welding Power Source Error Indication

When an error occurs inside the welding machine, the red indicator light on the panel will light up.

Note

When the current and voltage displayed by LED digital tube deviate from the set values during welding, it does not necessarily mean that a fault has occurred.

Differences in actual application working conditions will also lead to the occurrence of the above phenomena, such as incorrect selection of welding methods, improper gas, reverse connection of positive and negative electrodes, etc.

# 7.2 Welding Power Source Error Code and Countermeasures

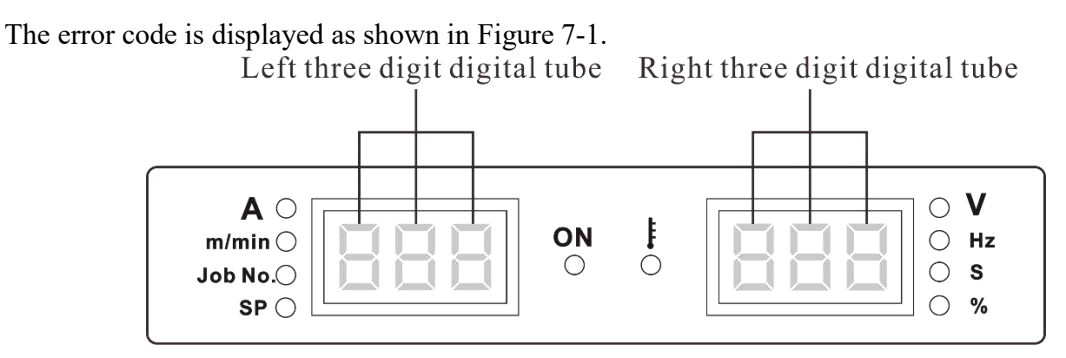

Figure 7-1 Error codes are displayed

|               | Dis                                       | play                                       |                                                          |                                                                                                    |                                                                                   |
|---------------|-------------------------------------------|--------------------------------------------|----------------------------------------------------------|----------------------------------------------------------------------------------------------------|-----------------------------------------------------------------------------------|
| Error<br>code | 3-digit<br>digital<br>tube on<br>the left | 3-digit<br>digital<br>tube on<br>the right | Details of error                                         | Causes                                                                                                    | Countermeasure                                                                    |
| E1            | E1                                        |                                            | The main power<br>board and auxiliary<br>power board are | The main power board is<br>connected in series and the<br>auxiliary power board is<br>connected in parallel. | According to the specific model, connect the main power board and auxiliary power |
| E2            | E2                                        |                                            | and parallel with<br>abnormal fault fan<br>failure       | The main power board is<br>connected in parallel and<br>auxiliary power board is<br>connected in series.     | board in series and in parallel state is consistent                               |
| E3            | E3                                        |                                            | Hardware and                                             | Software and hardware                                                                                        |                                                                                   |
| E4            | E4                                        |                                            | software mismatch<br>failure                             | mismatch                                                                                                    | Contact Megmeet                                                                   |

| E5  | E5  |      |                         |                              |                                              |
|-----|-----|------|-------------------------|------------------------------|----------------------------------------------|
| E6  | E6  |      |                         | Bus voltage overvoltage      | 1.Check that the input cable is connected    |
| E7  | E7  |      | The immediates a second | Input three-phase voltage    | correctly                                    |
| E/  | E/  |      | I ne input power        | overvoltage                  | 2.Check whether the input power is normal    |
| E9  | EQ  |      | Supply is abnormal      | Input three-phase voltage    | 3.The M1 board is damaged, replace the       |
| LO  | LO  |      | Bus voltage             | undervoltage                 | main power board                             |
| EO  | EO  |      | overvoltage             | Input three-phase voltage    |                                              |
| E9  | E9  |      |                         | phase loss                   |                                              |
|     |     |      |                         | The auxiliary power supply   |                                              |
| E10 | E10 |      | The main control        | of the main control board of |                                              |
| EIU | EIU |      | board undervoltage      | the welding machine is       |                                              |
|     |     |      | fault of the 15V        | abnormal                     | Contract Manual at                           |
| E12 | E12 |      | power supply            | The output of auxiliary      | Contact Megmeet                              |
| EIZ | EIZ |      |                         | power board 1 is shorted     |                                              |
| E12 | E12 |      |                         | The output of the auxiliary  |                                              |
| EI3 | E13 |      |                         | power board 2 is shorted     |                                              |
|     |     |      |                         | ^                            | Check whether the relevant button is         |
| E14 | E14 | 1~18 | Wrong key press         | The key is stuck             | stuck, please check according to the panel   |
|     |     |      |                         |                              | serial number                                |
| E15 | E15 | 1~6  |                         | The key is stuck             |                                              |
|     |     |      |                         | The main control board is    |                                              |
| E16 | E16 |      | The welding             | wrong                        |                                              |
|     |     |      | machine PCB is          | wire feeder control board is | Contact Megmeet                              |
| E17 | E17 |      | wrong                   | wrong                        |                                              |
|     |     |      |                         | robot communication board    | -                                            |
| E18 | E18 |      |                         | is wrong                     |                                              |
|     |     |      |                         |                              | Check whether the terminals of the LCD       |
| E20 | E20 |      |                         |                              | board and its bottom plate are loose         |
|     |     |      |                         |                              | Check the display board and main control     |
| E21 | E21 |      |                         |                              | board for loose terminals                    |
|     |     |      |                         |                              | Check whether the terminals of the main      |
| Бээ | EDD |      |                         |                              | check whether the terminals of the main      |
| EZZ | EZZ |      | Communication           | Internal communication       | board are loose                              |
|     |     |      | failure                 | failure                      | board are loose                              |
| E23 | E23 |      |                         |                              |                                              |
| 220 | 220 |      |                         |                              |                                              |
|     |     |      |                         |                              | Check whether the terminals of the main      |
| E24 | E24 |      |                         |                              | control board and the robot communication    |
|     |     |      |                         |                              | board are loose                              |
|     |     |      |                         | The welding machine          | 1.Power down and restart                     |
| E25 | E25 |      | EEPROM failure          | master controls the          | 2. The fault has not been recovered, contact |
|     |     |      |                         | EEPROM fault                 | Megmeet                                      |
|     |     |      |                         |                              |                                              |
| E28 | E28 |      | The current Hall is     | The current Hall connector   | Check the current Hall connector             |
|     |     |      | not plugged in          | is not plugged in            |                                              |
|     |     |      |                         | When the welding power       |                                              |
|     |     |      |                         | source is turned on,the      |                                              |
| E29 | E29 |      | Welding torch           | welding torch opens and      | Put the torch switch to the OFF state or     |
|     |     |      | failure                 | closes or the welding torch  | replace the torch switch                     |
|     |     |      |                         | switch is damaged            |                                              |
|     |     |      | Primary side            | 1.The main transformer is    | 1.Check the main transformer                 |
| E31 | E31 |      | overflow                | damaged                      | 2.Check the output diode module              |
| 1   | 1   |      | 1                       | 0                            | 1                                            |

| E32 | E32 |                                                                    | <ul><li>2. The output diode module</li><li>is damaged</li><li>3. The main power board is</li><li>damaged</li></ul>         | 3.Check the main power board<br>After the inspection is completed, restart the<br>welding machine to recover                                                                                                    |
|-----|-----|--------------------------------------------------------------------|----------------------------------------------------------------------------------------------------|----------------------------------------------------------------------------------------------------|
| E33 | E33 | Output overcurrent                                                 | 1.The output is short circuit<br>or the current is too large<br>2.The output diode module<br>is damaged                    | <ol> <li>Check whether the output is short-<br/>circuited(whether the nozzle is bonded with<br/>the contact tip,and whether the welding wire<br/>is short-circuited with the workpiece<br/>sticking wire).</li> <li>After the inspection,press the welding<br/>torch switch again to resume work</li> <li>Check whether the output diode module is<br/>damaged</li> </ol> |
| E38 | E38 | Wire feeder is                                                     | The main wire feeder(wire pusher)motor overcurrent                                                                         | Check the wire plugging or study                                                                                                    |
| E39 | E39 | faulty                                                             | Overcurrent from the wire<br>feeder(wire puller)motor                                                                      | Check the wire plugging of stuck                                                                                                    |
| E40 | E40 | The code disc is                                                   | The signal terminal of the<br>code tray of the main wire<br>feeder(wire pusher)is not<br>firmly connected                  | Check whether the code disc signal                                                                                                    |
| E41 | E41 | faulty                                                             | The signal terminal of the<br>code tray of the main wire<br>feeder(wire pusher)is not<br>firmly connected                  | terminals are firmly connected                                                                                                    |
| E42 | E42 | The wire feeder<br>board 15V power<br>supply<br>undervoltage fault | The auxiliary power supply<br>of the wire feeder control<br>board of the welding<br>machine is abnormal                    | Contact Megmeet                                                                                                    |
| E44 | E44 |                                                                    | The auxiliary power board<br>PA is abnormal(short<br>circuit,overcurrent,etc.),cau<br>sing it to overtemperature           | Check the auxiliary power board for                                                                                                    |
| E45 | E45 | Overtemperature                                                    | The PB of the auxiliary<br>power board is<br>abnormal(short<br>circuit,overcurrent,etc.),cau<br>sing it to overtemperature | abnormalities                                                                                                    |
| E46 | E46 |                                                                    | The secondary side is overwarm                                                                                             | 1.Use strictly in accordance with the rated load duration rate range                                                                                                    |
| E47 | E47 |                                                                    | The primary side radiator is overwarm                                                                                      | 2.Check whether the welding power source vent is blocked                                                                                                    |
| E48 | E48 |                                                                    | The output terminals are overtemperature                                                                                   | <ul><li>3.Clean the radiator</li><li>4.Check if the fan is working properly</li></ul>                                                                                                    |
| E53 | E53 | Robotic                                                            | The short circuit time of<br>high voltage positioning<br>function of the robot board<br>is too long                        | Check if the output is always short circuited                                                                                                    |
| E54 | E54 | communication-<br>related failures                                 | The main<br>station(robot,etc.)is<br>abnormal                                                                              | Check whether the master station enters a fault state                                                                                                    |
| E55 | E55 |                                                                    | Communication error the master station(robot,etc.)                                                                         | Check whether the communication line<br>between the main station and the welding<br>machine is interfered with                                                                                                    |

| E56 | E56 |                                   | Communication with<br>master station(robot,etc.)is<br>not established | Check the communication configuration<br>between the main station and the welding<br>machine, and check whether the<br>communication line is interfered with                  |
|-----|-----|-----------------------------------|-----------------------------------------------------------------------|----------------------------------------------------------------------------------------------------|
| E57 | E57 |                                   | MACID does not match                                                  | Match the MACID of the master station and the welding machine                                                                                                    |
| E61 | E61 | Water cooler-                     | The water flow switch of the water cooler is faulty                   | Check the water flow switch                                                                                                    |
| E62 | E62 | related failures                  | The water cooler start switch is faulty                               | Check the switch relay for damage                                                                                                    |
| E65 | E65 | Failure with long<br>no-load time | The output no-load voltage time is too long                           | <ul><li>1.Check whether the negative electrode of welding machine is connected to the workpiece</li><li>2.Whether the output power of the welding machine is normal</li></ul> |

# 7.3 Welding Issues and Countermeasures

| No. | Issues                                           | Causes                                                                                                    | Countermeasures                                                                                                    |
|-----|--------------------------------------------------|----------------------------------------------------------------------------------------------------|----------------------------------------------------------------------------------------------------|
| 1   | Arc start is failed                              | <ol> <li>Power error alarm</li> <li>Poor ground connection</li> <li>Poor connection of welding torch</li> <li>The arc discharge spark plug gap is inappropriate.</li> <li>The welding torch switch is damaged</li> <li>The arc signal cable is disconnected</li> <li>The pre gas time is set too long</li> <li>In lifting arc starting mode</li> <li>Internal failure of welding machine</li> </ol> | <ul> <li>1.Clear error alarm according to the meaning of the error code</li> <li>2.Check the ground cable connection</li> <li>3.Check the welding torch connection</li> <li>4.Adjust the electrode gap</li> <li>5.Replace the welding torch switch</li> <li>6.Check arc signal cable</li> <li>7.Reduce pre gas time</li> <li>8.Pay attention to arc starting mode selection</li> <li>9.Find professionals for repairs</li> </ul> |
| 2   | Difficulty in arc<br>starting                    | <ol> <li>The arcing current is too small</li> <li>The tungsten electrode is too blunt in DC mode</li> <li>The pre gas flow is too large</li> <li>The tungsten arc starting height is too high</li> <li>The surface of the workpiece is seriously stained with paint,oil,or rust.</li> </ol>                                                                                                    | <ol> <li>Increase arc starting current</li> <li>Repair and grind tungsten electrode</li> <li>Reduce pre-gas flow rate</li> <li>Reduce the distance between tungsten electrode and workpiece</li> <li>Clean workpiece surface</li> </ol>                                                                                                    |
| 3   | The tungsten<br>electrode is<br>seriously burned | 1.The polarity of the welding gun is incorrectly connected in DC mode.                                                                                                    | <ol> <li>Connect the welding torch to the<br/>negative pole</li> <li>Adjust cleaning width and EP amplitude</li> <li>Check the gas flow</li> <li>Replace electrodes with good quality</li> </ol>                                                                                                    |
| 4   | Arc is not stable                                | 2.The cleaning width or EP amplitude is unreasonable during communication                                                                                                    | <ol> <li>Check the loop cable connection</li> <li>Take degaussing or other anti-magnetic<br/>blowout measures</li> <li>Reduce gas flow</li> <li>Professionals perform repairs</li> </ol>                                                                                                    |

#### Table 7-2 Welding Issues and Countermeasures

| 5  | Arc is not ending                   | <ol> <li>In 4-step mode, welding torch switch is damaged or<br/>switch cable is broken.</li> <li>Current decay time is set too long and the current is<br/>in decay stage.</li> </ol>                                                                                                    | 1.Replace welding torch switch or repair<br>switch cable<br>2.Reduce current decay time                                                                                                    |
|----|-------------------------------------|----------------------------------------------------------------------------------------------------|----------------------------------------------------------------------------------------------------|
| 6  | Welding porosity                    | <ul> <li>1.Gas flow is too small</li> <li>2.Gas flow rate is too fast, causing turbulence effect</li> <li>3.Nozzle diameter is too small</li> <li>4.Electrode extends too long, resulting in poor<br/>protection.</li> <li>5.Gas hose leakage or blockage</li> <li>6.Serious oil stains and rust on the surface of the<br/>workpiece</li> <li>7.Gas purity is not good</li> <li>8.Wind speed is too high</li> </ul>                            | <ol> <li>Increase gas flow</li> <li>Adjust to appropriate gas flow</li> <li>Replace appropriate nozzle diameter</li> <li>Adjust electrode extension length</li> <li>Check whether gas hose is leaking or</li> <li>blocked</li> <li>Clean workpiece surface</li> <li>Replace gas that meets relative standards</li> <li>Take precautions against wind</li> </ol> |
| 7  | Poor fusion                         | <ol> <li>Current is too small and heat input is insufficient.</li> <li>Welding speed or swing speed is too fast</li> <li>There is oil stain,rust,etc.on the surface of the workpiece or groove.</li> <li>The filling amount of welding wire is too large</li> </ol>                                                                                                    | <ol> <li>Rise welding current</li> <li>Reduce welding or swing speed</li> <li>Clean workpiece surface</li> <li>Reduce filling amount</li> </ol>                                                                                                    |
| 8  | Tungsten inclusion                  | <ol> <li>The diameter of tungsten electrode does not match<br/>with current, causing tungsten electrode to burn and<br/>penetrate into molten pool.</li> <li>Grinding angle of tungsten electrode does not match<br/>the welding current, causing the tungsten electrode to<br/>burn and penetrate into molten pool.</li> <li>Short circuit between tungsten electrode and<br/>workpiece</li> <li>Tungsten electrode quality issues</li> </ol> | <ol> <li>Increase diameter of tungsten electrode</li> <li>Increase grinding angle of the tungsten<br/>electrode to improve the current carrying<br/>capacity</li> <li>Keep an appropriate distance between<br/>tungsten electrode and workpiece</li> <li>Choose quality-assured tungsten<br/>electrodes</li> </ol>                                              |
| 9  | Weld undercut                       | <ol> <li>Welding current is too large the heat input is too<br/>high</li> <li>There is oil stain,rust,etc.on the surface of the<br/>workpiece</li> <li>Insufficient standing time at the edge</li> <li>Insufficient filling amount of welding wire</li> </ol>                                                                                                    | <ol> <li>Reduce welding current and heat input</li> <li>Clean workpiece surface</li> <li>Increase edge standing time</li> <li>Increase filling amount</li> </ol>                                                                                                    |
| 10 | Crack                               | <ol> <li>Welding heat input is too large, resulting in thermal<br/>cracks</li> <li>Cooling speed is too fast</li> <li>Arc ending current drops too fast</li> <li>Arc crater is not filled</li> <li>Welding material quality issues</li> </ol>                                                                                                    | <ol> <li>Reduce welding current and increase<br/>welding speed</li> <li>Take preheating and slow cooling<br/>measures</li> <li>Increase fall time and take measures to<br/>slow down the falling speed</li> <li>Fill the arc crater and take repeated arc<br/>ending measures</li> <li>Replace welding materials with good<br/>quality</li> </ol>               |
| 11 | Welding<br>nodules,burn-<br>through | <ol> <li>Welding current is too large and heat input is too<br/>high</li> <li>Welding speed is too slow</li> <li>The gap is too large during bottom welding</li> </ol>                                                                                                    | 1.Reduce welding current<br>2.Increase welding speed<br>3.Reduce bottom welding gap                                                                                                    |

# **Chapter 8 Maintenance**

# 8.1 Daily Check

#### Security Warnings

Daily inspection must be carried out after disconnecting the power supply of the user's distribution box and turning off the power of machine(except for visual inspection that does not require contact with the conductor)to avoid personal injury accidents such as electric shock and burns.

#### • Instructions for use

- 1. Adherence to daily inspections is essential to maintain the high performance and safe operation of this welding equipment;
- 2. Daily inspections are carried out according to the items in the list below, and cleaning or replacement

should be carried out when appropriate;

3. To ensure the high performance of this product, please use parts provided or recommended by the factory.

• Welding power source

| Project                                                                                                    | Check the main points                                                                                                    | Remark                                                                                                    |  |
|----------------------------------------------------------------------------------------------------|----------------------------------------------------------------------------------------------------|----------------------------------------------------------------------------------------------------|--|
| Front panelWhether each mechanical appliance is damaged or looseWhether the lower cable connection is tightObserve if the fault LED is flashing |                                                                                                    | The inside of the lower terminal<br>cover is used as a regular inspection<br>item.In case of non-conformity,it is             |  |
| Back panel                                                                                                    | The input power terminal cover is intact<br>Whether the air inlet is unobstructed and free of foreign objects                                                                                                    | necessary to check the internal<br>inspection of the welding power<br>source,replenish the tightening or<br>replace the parts |  |
| Roof                                                                                                    | Check for loose eye bolts or other bolts                                                                                                    | In the event of non-                                                                                                    |  |
| Base panel                                                                                                    | Check the wheel feet for damage or looseness                                                                                                    | conformity, additional fastening or                                                                                           |  |
| Side panel                                                                                                    | Check the side panel for looseness                                                                                                    | replacement parts are required                                                                                                |  |
| Routine                                                                                                    | Check the appearance for discoloration or overheating<br>Check whether the sound of the fan is normal when the welding<br>power source is running<br>Check whether there is any peculiar smell,abnormal vibration or<br>noise when the welding power source is running and welding | If there is an abnormal situation, the internal inspection of the welding power source is required                            |  |

#### Table8-1 Welding power source daily inspection content

#### • Cable

#### Table8-2 Cable daily inspection content

| Project            | Check the main points                         | Remark                                                                                          |
|--------------------|-----------------------------------------------|-------------------------------------------------------------------------------------------------|
| Grounding<br>cable | Check if the positive power cable is detached | In the event of non-<br>conformity,additional<br>fastening or replacement<br>parts are required |

#### • Other accessories

| Project       | Check the main points                                                                                                    | Remark                                                                                              |
|---------------|----------------------------------------------------------------------------------------------------|----------------------------------------------------------------------------------------------------|
| Welding torch | Carry out daily inspections in accordance with the requirements of the welding torch instruction manual                                    | /                                                                                                   |
| Water cooler  | Daily inspection is carried out in accordance with the requirements of the instruction manual of the water cooler                          |                                                                                                    |
| Gas meter     | Carry out daily inspections according to the requirements of the gas meter manual                                                          | /                                                                                                   |
| Gas hose      | Check whether the connection is secure, and when using<br>the soft clamp, check whether it is loose,<br>Whether the hose is worn or leaked | In case of non-conformity, it is<br>necessary to replenish the tightening<br>or replace the trachea |

#### Table8-3 Other accessories daily inspection content

# 8.2 Regular Check

#### Security Warnings

1. To ensure safety, regular inspections require professionally qualified personnel to carry out;

2. Periodic inspections must be carried out after turning off the power of the user's distribution box and turning off the power of the unit. Avoid personal injury accidents such as electric shock and burns;

3. Due to the capacitor discharge, the inspection operation must be carried out after the welding power source is de-energized for 5 minutes.

- Instructions for operation
- In order to prevent electrostatic damage to semiconductor parts and circuit boards, wear an antistatic device before touching the conductors and circuit boards wired inside the machine, or remove static electricity in advance by touching the metal parts of the case by touching them with your hands;
- 2. When cleaning plastic parts, do not use solvents other than neutral detergents for household use.
- Regular check plan
- 1. In order to ensure the long-term normal use of this equipment, regular inspections must be carried out;
- Regular inspections should be meticulous, including internal inspection and cleaning of the equipment;
- Periodic inspection is generally carried out once every 6 months, but if there is more dust at the welding site, or if the oil smoke is large, the regular inspection time should be shortened to once every 3 months.
- Regular check contents

(In addition to the following items, users can add inspection items according to the actual situation)

1. Internal dust removal of welding power source

By disassembling the top cover and side panels of the welding power source, the spatter and dust accumulated inside the welding power source can be blown away with dry compressed air, and then the dirt and foreign matter that are difficult to blow out can be removed.

#### Note Note

Too much dust accumulation on the radiator will affect the heat dissipation and easily cause overtemperature protection.

2. Welding power source inspection

Disassemble the top cover and side panel of the welding power source, check whether the welding power source has signs of odor, discoloration, overheating damage, and check whether the connection part is loose.

3. Cable, trachea inspection

Inspection of safety grounding wires, cables, air pipes, etc., requires more detailed inspection on the basis of the daily inspection items, and routine supplemental tightening.

4. Withstand voltage test and insulation test

Withstand voltage tests and insulation tests should be carried out by our after-sales service personnel, and can also be carried out by personnel with expertise in electrical and welding power sources.

5. Discharge spark plug cleaning

Turn off the welding power source three-phase input power supply,open the side cover to clean the WPACT7315M3 PCB board discharge spark plug dust.Please make sure a person with expertise in electrical and welding power supplies.

#### 8.3 After-sales Service

#### • Warranty card

Each device has a warranty card, please fill in the relevant content on the warranty card. Please read the contents of the warranty card carefully and keep it properly.

• Maintenance

Please check according to<sup>ser</sup> the content of 7.2 welding power fault code and countermeasures, and preliminarily eliminate the fault or record the fault information.

Contact your local dealer if you need to repair or replace a part.Please use the parts and accessories provided or recommended by MEGMEET Welding Technology Co.,Ltd.

The company has a 24 months warranty. The warranty period begins with the time of purchase recorded on the warranty card or purchase invoice.

If the product is damaged by the user due to abnormal use, it cannot be guaranteed, but it can be handled according to the repair method.

# **Appendix 1 Technical Specifications**

#### Attached table1-1 Technical Specifications

| Welding power                                                                                | RevoTig                                       | RevoTig               | RevoTig                     | RevoTig                   | RevoTig        | RevoTig       |  |  |  |
|----------------------------------------------------------------------------------------------|-----------------------------------------------|-----------------------|-----------------------------|---------------------------|----------------|---------------|--|--|--|
| source                                                                                       | 500 ACDC 400 ACDC 315 ACDC 500 DC 400 DC      |                       |                             |                           |                |               |  |  |  |
| Control mode                                                                                 | Digital IGBT control                          |                       |                             |                           |                |               |  |  |  |
| Input voltage                                                                                |                                               |                       | Three-phase AC              | 380 V(+/-25%)             |                |               |  |  |  |
| Input frequency                                                                              |                                               |                       | 40~7                        | /0Hz                      |                |               |  |  |  |
| Inverter switching frequency                                                                 |                                               |                       | 1101                        | Khz                       |                |               |  |  |  |
| Rated input<br>capacity                                                                      | 19KVA/17.7KW                                  | 13.1KVA/12.3KW        | 10.2KVA/9.3KW               | 19KVA/17.7KW              | 13.1KVA/12.3KW | 10.2KVA/9.3KW |  |  |  |
| Constant no-load voltage                                                                     |                                               | I                     | 68                          | V                         |                |               |  |  |  |
| Rated output<br>current                                                                      | 500A                                          | 400A                  | 315A                        | 500A                      | 400A           | 315A          |  |  |  |
| Rated output<br>voltage                                                                      | 30V                                           | 26V                   | 22.6V                       | 30V                       | 26V            | 22.6V         |  |  |  |
| Duty cycle                                                                                   | 20%@500A<br>100%@350A                         | 60%@400A<br>100%@350A | 100%@350A                   | 40%@500A<br>100%@400A     | 100%@400A      | 100%@350A     |  |  |  |
|                                                                                              | DC TIG                                        | DC TIG                | DC TIG                      | DC TIG                    | DC TIG         | DC TIG        |  |  |  |
| Output current                                                                               | 3~500A                                        | 3~400A                | 3~315A                      | 3~500A                    | 3~400A         | 3~315A        |  |  |  |
| range                                                                                        | AC TIG 4~500A                                 | AC TIG 4~400A         | Exchange TIG<br>4~315A      | /                         | /              | /             |  |  |  |
|                                                                                              | MMA 30-500A                                   |                       |                             |                           |                |               |  |  |  |
| Power factor                                                                                 |                                               |                       | 0.9                         | 94                        |                |               |  |  |  |
| efficiency                                                                                   | 87%@500A                                      | 88%@400A              | 88%@315A                    | 90%@500A                  | 91%@400A       | 91%@315A      |  |  |  |
| DC pulse<br>frequency                                                                        |                                               |                       | 0.1-30                      | 00Hz                      |                |               |  |  |  |
| AC pulse<br>frequency                                                                        |                                               | 20-300Hz              |                             |                           | /              |               |  |  |  |
| Pulse width                                                                                  |                                               |                       | 1-99                        | 9%                        |                |               |  |  |  |
| Arc ignition<br>method                                                                       |                                               | Н                     | igh frequency arc igni      | tion/lifting arc ignition | n              |               |  |  |  |
| Parameter JOB                                                                                |                                               |                       | 50 J                        | OB                        |                |               |  |  |  |
| Rise time                                                                                    |                                               | 0.                    | -20s continuous adjust      | ment(0.1s increments)     | ).             |               |  |  |  |
| Fall time                                                                                    | 0-20s continuous adjustment(0.1s increments). |                       |                             |                           |                |               |  |  |  |
| Pregas time 0-25s continuous regulation(0.1s increments).                                    |                                               |                       |                             |                           |                |               |  |  |  |
| Post gas time                                                                                | 0-25s continuous regulation(0.1s increments). |                       |                             |                           |                |               |  |  |  |
| Output terminals                                                                             | Quick plug                                    |                       |                             |                           |                |               |  |  |  |
| Output terminais                                                                             |                                               |                       | Quick                       | piug                      |                |               |  |  |  |
| The welding torch                                                                            |                                               |                       | Quick                       | plug                      |                |               |  |  |  |
| The welding torch contains a foot                                                            |                                               |                       | Can be adapted              | l to foot pedal           |                |               |  |  |  |
| The welding torch<br>contains a foot<br>pedal signal                                         |                                               |                       | Can be adapted              | l to foot pedal           |                |               |  |  |  |
| The welding torch<br>contains a foot<br>pedal signal<br>Enclosure rating                     |                                               |                       | Can be adapted              | I to foot pedal           |                |               |  |  |  |
| The welding torch<br>contains a foot<br>pedal signal<br>Enclosure rating<br>Insulation class |                                               |                       | Can be adapted<br>IP2:<br>H | I to foot pedal           |                |               |  |  |  |

# **Appendix 2 Electrical Connection Diagram**

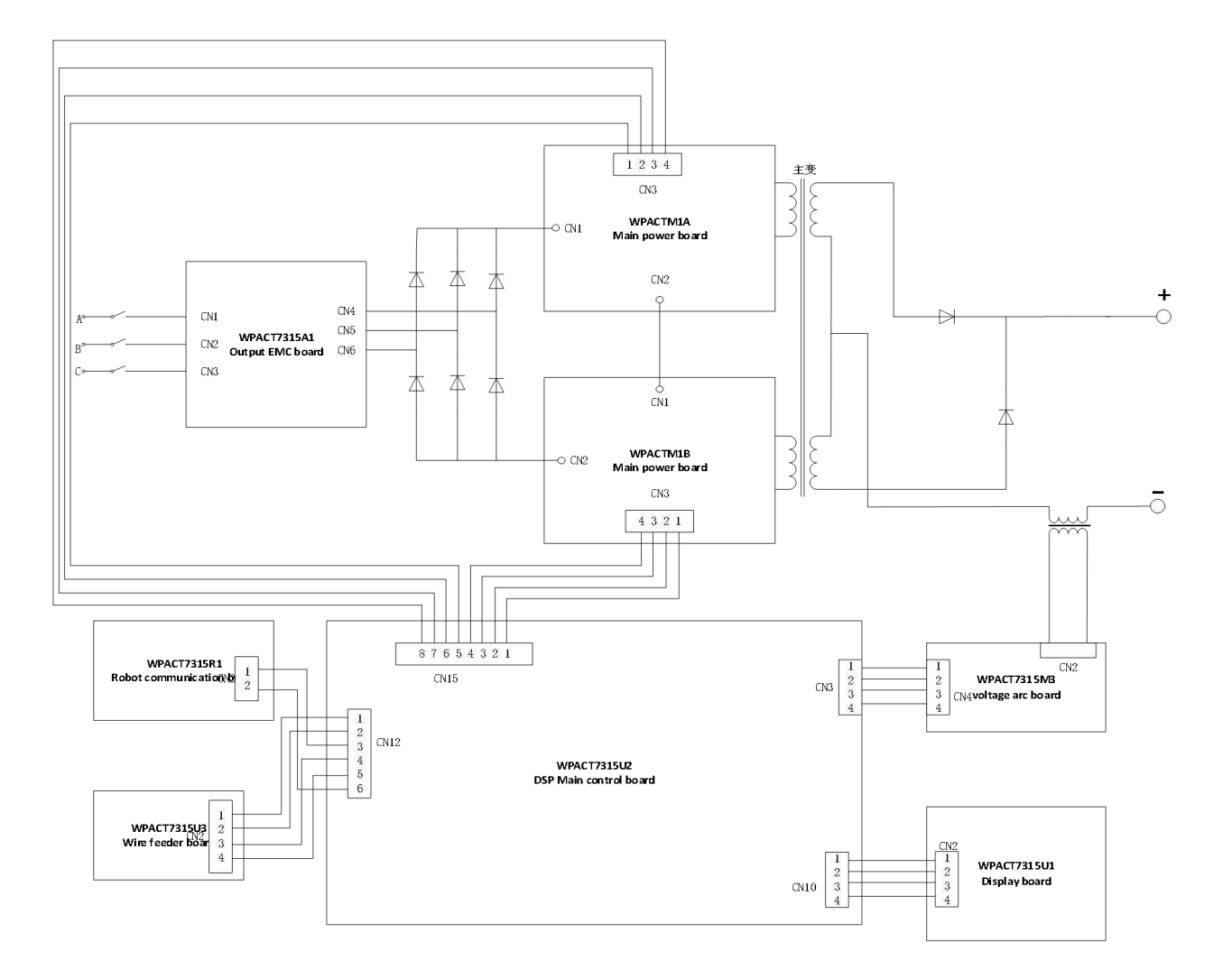

Attached figure2-1 DC TIG electrical connection diagram

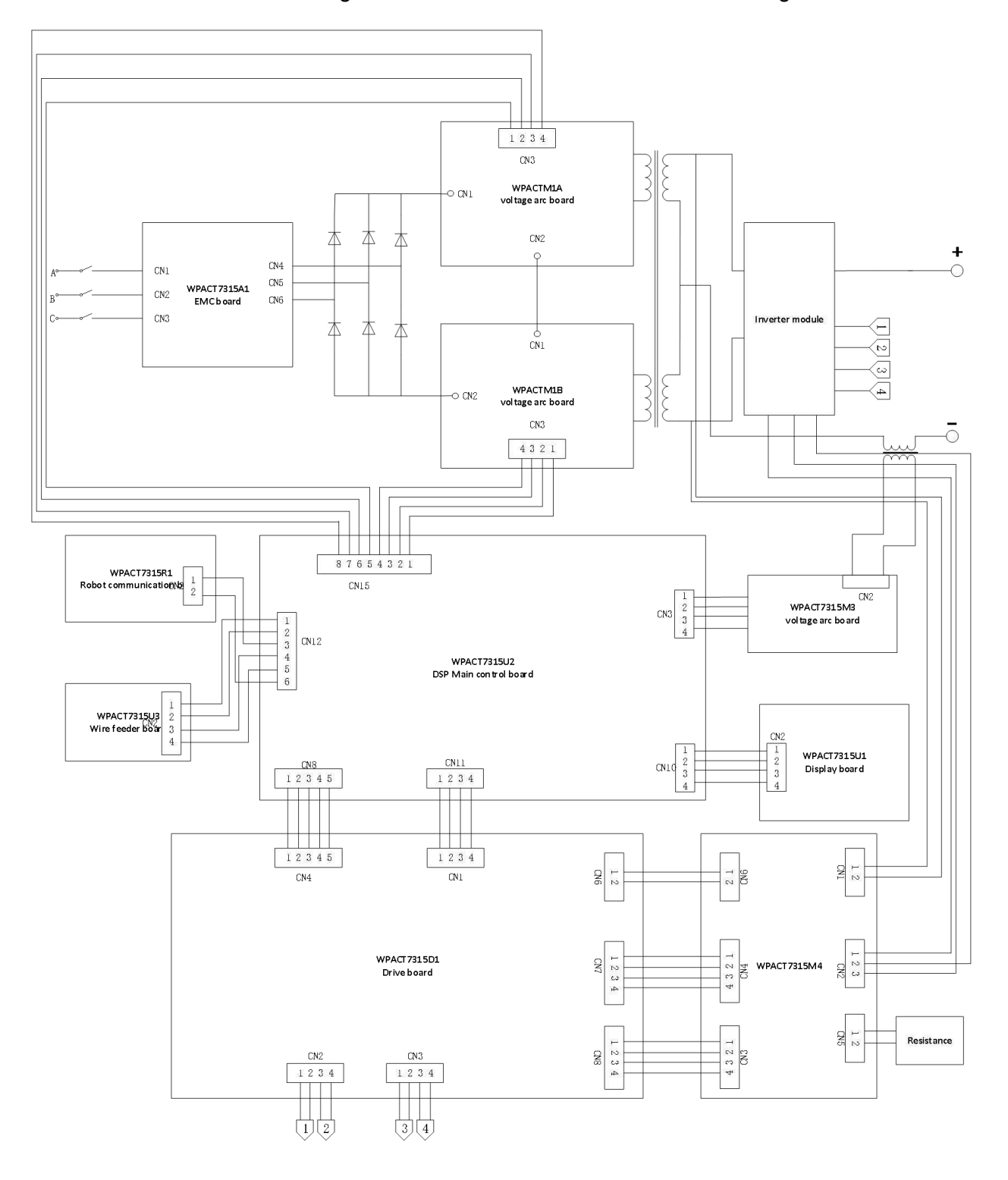

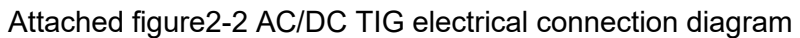

# Appendix 3 Detailed Structure Diagram of DC TIG

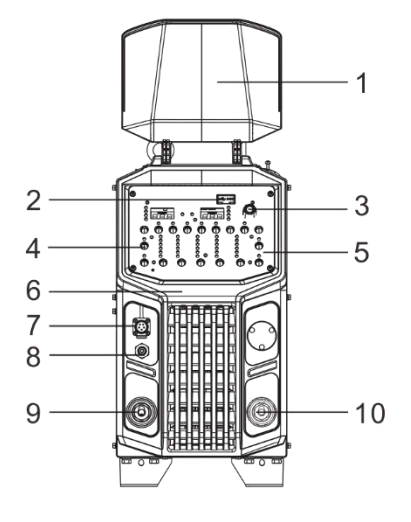

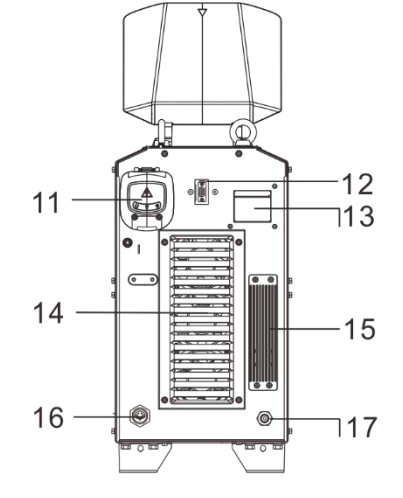

| 1 | Dex transparent flip                          | R29061941 | 10 | Red power connector of output positive pole | R30042864 |
|---|-----------------------------------------------|-----------|----|---------------------------------------------|-----------|
| 2 | USB waterproof rubber plug                    | R29160389 | 11 | Wire holder of three-phase input cable      | R29140611 |
| 3 | Panel knob of welding power source            | R29140623 | 12 | Internal communication port                 | R30040881 |
| 4 | Display board components                      | R111100VE | 13 | Air Switch                                  | R30040897 |
| 5 | MetaTig ACDC Front sticker                    | R29104655 | 14 | DC fan                                      | R34020311 |
| 6 | Plastic panel of welding power source         | R29062031 | 15 | Flashing                                    | R29061869 |
| 7 | Torch switch/Foot switch socket               | R30047147 | 16 | Water tank control socket                   | R30042738 |
| 8 | Airvalve                                      | R29140064 | 17 | Gas connector                               | R29120882 |
| 9 | Black power connector of output negative pole | R30042862 |    |                                             |           |

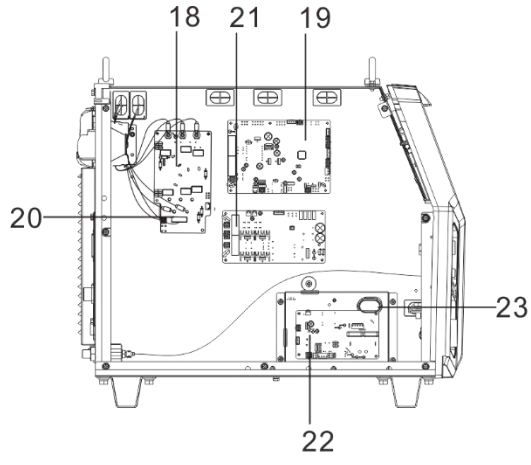

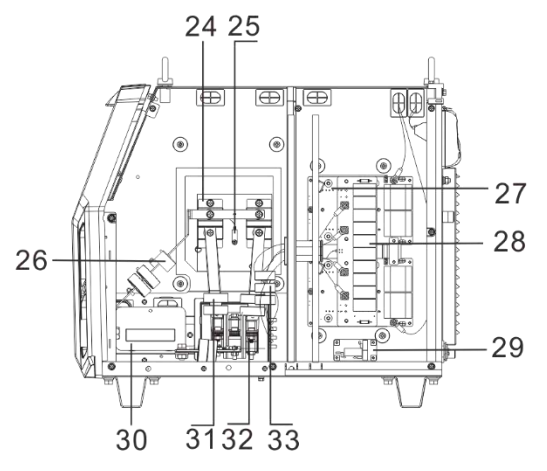

| 18 | WPPM7315-A1 Output EMC board           | R1111025P | 26 | Hall current sensor                          | R27060058 |
|----|----------------------------------------|-----------|----|----------------------------------------------|-----------|
| 19 | WPACT7315-U2 Main control board        | R111100VT | 27 | WPACT7315-M1 Main power board                | R111100YA |
| 20 | Input rectifier bridge                 | R26060292 | 28 | WPACT7315-C1 Blocking capacitor board        | R111100VU |
| 21 | WPACT7315-M2 Auxiliary power board     | R111100VD | 29 | WPPM2315-A2 Water cooler relay control board | R111100VY |
| 22 | WPACT7315-M4 High voltage arc board    | R111100VV | 30 | Output inductance                            | R22041839 |
| 23 | High voltage Arc board Shielding cover | R29241847 | 31 | Transformer output magnetic core             | R24010449 |
| 24 | Output diode module                    | R26060566 | 32 | Main transformer                             | R23013664 |
| 25 | Temperature sensor                     | R27050274 | 33 | Transformer input magnetic core              | R24010434 |

# Appendix 4 Detailed Structure Diagram of AC/DC TIG

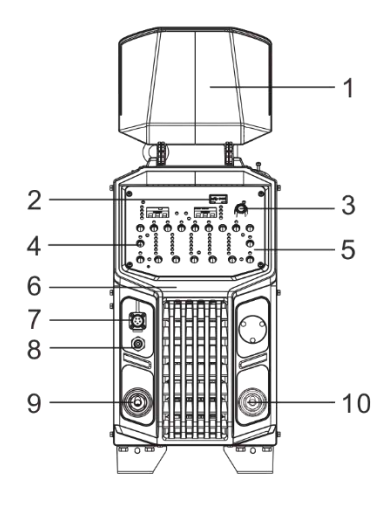

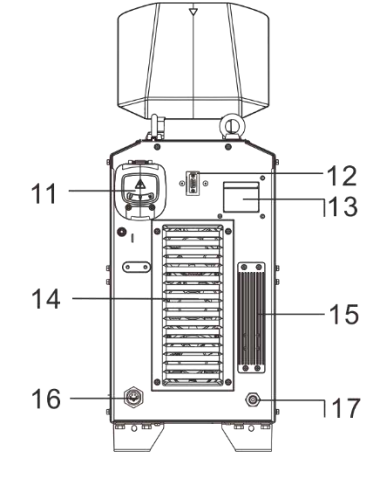

| 1 | Dex transparent flip                          | R29061941 | 10 | Red power connector of output positive pole | R30042864 |
|---|-----------------------------------------------|-----------|----|---------------------------------------------|-----------|
| 2 | USB waterproof rubber plug                    | R29160389 | 11 | Wire holder of three-phase input cable      | R29140611 |
| 3 | Panel knob of welding power source            | R29140623 | 12 | Internal communication port                 | R30040881 |
| 4 | Display board components                      | R111100VE | 13 | Air Switch                                  | R30040897 |
| 5 | MetaTig ACDC Front sticker                    | R29104655 | 14 | DC fan                                      | R34020311 |
| 6 | Plastic panel of welding power source         | R29062031 | 15 | Flashing                                    | R29061869 |
| 7 | Torch switch/Foot switch socket               | R30047147 | 16 | Water tank control socket                   | R30042738 |
| 8 | Air valve                                     | R29140064 | 17 | Gas connector                               | R29120882 |
| 9 | Black power connector of output negative pole | R30042862 |    |                                             |           |

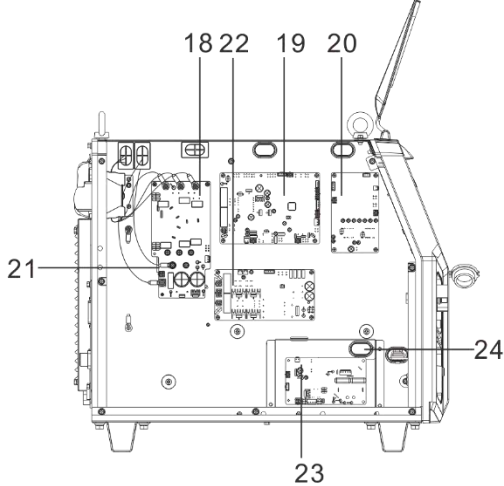

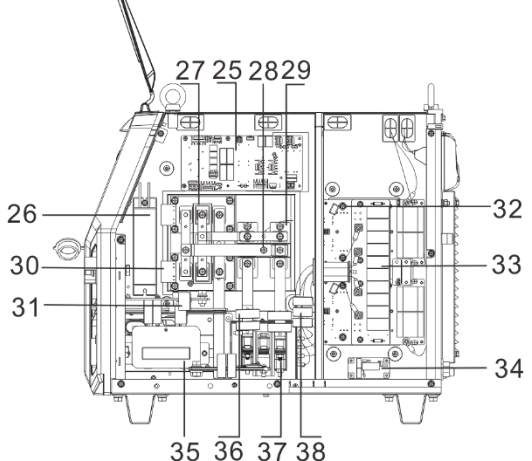

|    |                                        |           |    | 00 00 01 00                                  |           |
|----|----------------------------------------|-----------|----|----------------------------------------------|-----------|
| 18 | WPPM7315-A1 Output EMC board           | R1111025P | 29 | Output diode module                          | R26060566 |
| 19 | WPACT7315-U2 Main control board        | R111100VT | 30 | WPACT7315D2-ACDC Drive board                 | R111100YA |
| 20 | WPACT7315-D1 Drive board               | R111100UK | 31 | Hall current sensor                          | R27060058 |
| 21 | Input rectifier bridge                 | R26060292 | 32 | WPACT7315-M1 Main power board                | R111100VU |
| 22 | WPACT7315-M2 Auxiliary power board     | R111100VD | 33 | WPACT7315-C1 Blocking capacitor board        | R111100VY |
| 23 | WPACT7315-M4 High voltage arc board    | R111100VV | 34 | WPPM2315-A2 Water cooler relay control board | R11112096 |
| 24 | High voltage Arc board Shielding cover | R29241847 | 35 | Output inductance                            | R22041839 |
| 25 | WPACT7315M4-AC/DC Arc stability board  | R111102L7 | 36 | Transformer output magnetic core             | R24010449 |
| 26 | Cement resistance                      | R20040387 | 37 | Main transformer                             | R23013664 |
| 27 | Secondary power IGBT module            | R26060853 | 38 | Transformer input magnetic core              | R24010434 |
| 28 | Temperature sensor                     | R27050274 |    |                                              |           |

User Manual for RevoTig Series Full-digital Inverter DC TIG & AC/DC TIG Welding Power Source

**MEGMEET** Shenzhen Megmeet Welding Technology Co.,Ltd

# Welding Machine Warranty

| User Name:                                   |                     |  |  |  |  |
|----------------------------------------------|---------------------|--|--|--|--|
| Detailed address:                            |                     |  |  |  |  |
| Zip:                                         | Contact:            |  |  |  |  |
| Phone:                                       | Fax:                |  |  |  |  |
| Machine Model:                               |                     |  |  |  |  |
| Power:                                       | Machine Number:     |  |  |  |  |
| Purchase order:                              | Date of purchase:   |  |  |  |  |
| Service company:                             |                     |  |  |  |  |
| Contact: Phone:                              |                     |  |  |  |  |
| Maintenance Staff:                           | Phone:              |  |  |  |  |
| Repair Date:                                 |                     |  |  |  |  |
| User evaluation of service quality:          |                     |  |  |  |  |
| Good==good=so-so=poor                        |                     |  |  |  |  |
| Other comments:                              | Other comments:     |  |  |  |  |
| User signature:Year,month,day                |                     |  |  |  |  |
| Customer Service Center Return Visit Record: |                     |  |  |  |  |
| □return visit by phone□letter return visit   |                     |  |  |  |  |
| Other:                                       |                     |  |  |  |  |
| Signature of technical support engineer      | :year,month and day |  |  |  |  |

Note: This table will be invalidated if the user is not able to have a return visit

**MEGMEET** Shenzhen Megmeet Welding Technology Co.,Ltd

# Welding Machine Warranty

| User Name:                                   |                    |  |  |  |
|----------------------------------------------|--------------------|--|--|--|
| Detailed address:                            |                    |  |  |  |
| Zip:                                         | Contact:           |  |  |  |
| Phone:                                       | Fax:               |  |  |  |
| Machine Model:                               |                    |  |  |  |
| Power:                                       | Machine Number:    |  |  |  |
| Purchase order:                              | Date of purchase:  |  |  |  |
| Service Company:                             |                    |  |  |  |
| Contact:                                     | Phone:             |  |  |  |
| Maintenance Staff:                           | Phone:             |  |  |  |
| Repair Date:                                 |                    |  |  |  |
| User evaluation of service quality:          |                    |  |  |  |
| Good==good=so-so=poor                        |                    |  |  |  |
| Other comments:                              |                    |  |  |  |
| User signature:Year,month,day                |                    |  |  |  |
| Customer Service Center Return Visit Record: |                    |  |  |  |
| □return visit by phone□letter return visit   |                    |  |  |  |
| Other:                                       |                    |  |  |  |
| Signature of technical support engineer:     | year,month and day |  |  |  |

Note: This table will be invalidated if the user is not able to have a return visit

#### Notice to users

1. The warranty scope refers to only the welding power source.

2. The warranty period is 24 months, and under normal use during the warranty period, the welding power source fails or is damaged. Our company repairs free of charge.

3. The start of the warranty period is the date of the manufacture of welding power source, the welding power code is the only basis for judging the warranty period, and the equipment without welding power code is treated according to the warranty.

4. Even within the warranty period, a certain repair cost will be charged if the following occurs:

- Failure of the welding power sourcecaused by not operating according to the user manual;
- Damage to the welding power source due to fire,flood,abnormal voltage,etc.;
- Damage caused when the welding power source is used for abnormal functions.

5. The service fee is calculated according to the actual cost, and if there is another contract, it will be handled on the principle of contract priority.

6.Please be sure to keep this card and present it to the repair unit at the time of warranty.7.If you have any questions, you can contact the distributor, or contact our company directly.

Shenzhen Megmeet Welding Technology Co.,Ltd Customer Service Center

Address:4-5th Floor, Block 2,New Materials Industrial Park, No28, Langshan Road, Nanshan District, Shenzhen, Guangdong Province, China Postal code:518057 Customer Service Hotline:4006662163

#### Notice to users

1. The warranty scope refers to only the welding power source.

2. The warranty period is 24 months, and under normal use during the warranty period, the welding power source fails or is damaged. Our company repairs free of charge.

3. The start of the warranty period is the date of the manufacture of welding power source, the welding power code is the only basis for judging the warranty period, and the equipment without welding power code is treated according to the warranty.

4. Even within the warranty period, a certain repair cost will be charged if the following occurs:

- Failure of the welding power sourcecaused by not operating according to the user manual;
- Damage to the welding power source due to fire,flood,abnormal voltage,etc.;
- Damage caused when the welding power source is used for abnormal functions.

5. The service fee is calculated according to the actual cost, and if there is another contract, it will be handled on the principle of contract priority.

6.Please be sure to keep this card and present it to the repair unit at the time of warranty.7.If you have any questions, you can contact the distributor, or contact our company directly.

Shenzhen Megmeet Welding Technology Co.,Ltd Customer Service Center

Address:4-5th Floor, Block 2,New Materials Industrial Park, No28, Langshan Road, Nanshan District, Shenzhen, Guangdong Province, China Postal code:518057 Customer Service Hotline:4006662163

#### MEGMEET

Megmeet Electrical Co.,Ltd Megmeet Welding Technology Co.,Ltd

Website:www.megmeet-welding.com Mail:welding@megmeet.com Tel:+86-755-8660 0555 Add:4-5th Floor, Block 2,New Materials Industrial Park, No28, Langshan Road, Nanshan District, Shenzhen, Guangdong Province, China, 518057